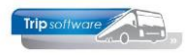

## Gebruikershandleiding Trip NT

# Bijhuuradministratie

Bijgewerkt t/m versie 2.900

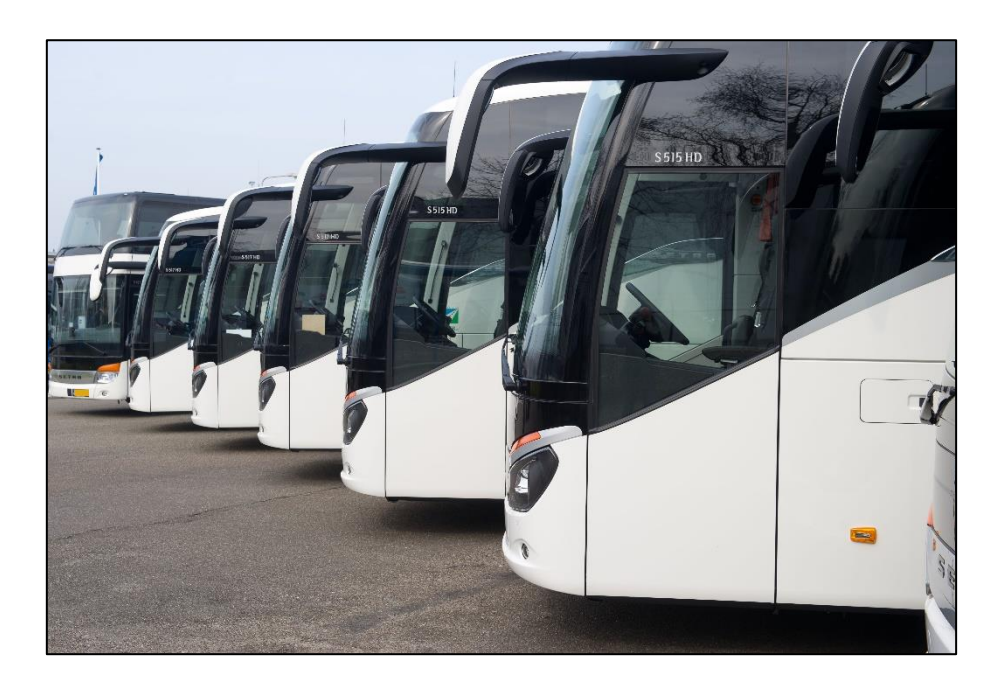

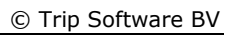

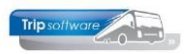

## INHOUDSOPGAVE

| 1 INLEIDING                                                                                                    | 3                                     |
|----------------------------------------------------------------------------------------------------|---------------------------------------|
| 2 INSTELLINGEN                                                                                                    | 4                                     |
| <ul> <li>2.1 GROOTBOEKNUMMERS BIJHUUR</li> <li>2.2 INBRENGEN VAN DE BIJHUURARRANGEMENTEN</li></ul>                                                                                                    | 4<br>5<br>6<br>7<br>7<br>8<br>9       |
| 3 BIJHUURRESERVERING AANMAKEN                                                                                                    | 11                                    |
| <ul> <li>3.1 BIJHUURRESERVERING VANUIT OPDRACHT.</li> <li>3.1.1 Bijhuurreservering zonder uitwisseling.</li> <li>3.1.2 Bijhuurreservering met uitwisseling.</li> <li>3.2 BIJHUURRESERVERING VANUIT DE PLANNING</li> </ul> | 11<br>. <i> 11</i><br><i>13</i><br>16 |
| 4 HET PLANNEN VAN EEN BIJHUUROPDRACHT                                                                                                    | 18                                    |
| 5 BOEKEN OPDRACHT MET BIJHUUR                                                                                                    | 19                                    |
| 6 FACTURERING OPDRACHT MET BIJHUUR                                                                                                    | 20                                    |
| 7 INBOEKEN INKOOP BIJHUUR                                                                                                    | 22                                    |
| <ul> <li>7.1 MATCHEN OPDRACHT VIA DAGBOEK INKOOP</li> <li>7.2 HANDMATIG INKOOPBEDRAG BOEKEN</li> </ul>                                                                                                    | 22<br>23                              |
| 8 OVERZICHT INKOOPMARGE BIJHUUR                                                                                                    | 24                                    |
| 9 MATCHING GEGEVENS                                                                                                    | 25                                    |

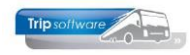

## **1** Inleiding

Via de bijhuuradministratie is het mogelijk om de bijhuur van één of meerdere touringcars bij een collega-ondernemer vast te leggen. Zo krijgt u inzicht in de inkoopnota's die u nog moeten ontvangen en ook in de marge die gemaakt wordt op deze bijhuur en het aantal bijhuurreservering per collega-ondernemer.

Het moment van bijhuren kan per opdracht verschillen. Soms is het vooraf al bekend dat een opdracht bijgehuurd gaat worden, soms wordt dit pas duidelijk op het moment van plannen. Vandaar dat er ook twee methodes zijn om de bijhuur vast te leggen zowel vanuit de opdracht als vanuit de planning. Beide methodes mogen ook door elkaar heen gebruikt worden.

Voordat u aan de slag kunt met het vastleggen van de bijhuurreserveringen dient u eerst uw collega-ondernemers aan te maken als crediteur (leverancier) met één of meerdere bijhuur arrangementen. Deze leverancier wordt ook gekoppeld aan de betreffende bijhuurwagen.

Daarna kunt u via *Onderhoud opdrachten* of het *Planbord* via het onderdeel reserveringen de bijhuur bij het collega touringcarbedrijf vastleggen. Van deze reservering kunt u een aanvraag e-mailen. Na het plannen (via het planbord) en afmelden van de opdracht (via *Boeken gereden ritten*) wordt in het prg. *Vrijgegeven voor facturering* een matchingvenster gepresenteerd waarin de kosten en de reserveringen van de bijhuuractiviteit zichtbaar worden. De journaalpost die ontstaat uit de facturering genereert automatisch de volgende journaalpost:

| Tussenrekening BIJHUUR Touringcars    | 00,00 |
|---------------------------------------|-------|
| A\ Tussenrekening BIJHUUR Touringcars | 00,00 |

De kosten van de bijhuur kunnen via het dagboek Inkoop vastgelegd worden op de rekening 'Kosten BIJHUUR Touringcars'. Met het prg. *Inkoopmarge bijhuur* kan het overzicht van de bijhuur activiteiten worden bekeken.

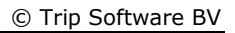

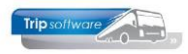

### 2 Instellingen

### 2.1 Grootboeknummers bijhuur

Voor de correcte werking van de bijhuuradministratie dient u in *Beheer grootboek* twee grootboekrekeningen aan te maken.

- Kosten BIJHUUR Touringcars (rekening 4001 in deze handleiding)
- Tussenrekening BIJHUUR Touringcars (rekening 2800 in deze handleiding)

Deze grootboekrekeningen dienen vervolgens in de constanten ingesteld te worden:

In Constanten algemeen  $\rightarrow$  tabblad 1 Basis dient u het grootboekrekening 'Tussenrekening BIJHUUR Touringcars' (2800) in te stellen.

| Hoofdmenu directie Trip NT (nieuw) «                            | Constanten Algemeen                                                          |
|-----------------------------------------------------------------|------------------------------------------------------------------------------|
| > 2 Touring verhuur                                             | 1 Rade 2 Destuding 2 Teache es director 4 Wedelach 5 Versiliadare            |
| > 3 Diensten / groepsvervoer                                    | A. Dasis Z. Dagtochten 3. Touring en diensten 4. werkplaats 5. verzekeringen |
| > 4 Planning                                                    |                                                                              |
| > 5 Touring afwerking                                           | Numerator opdrachtnummer 126 Opvragen chauffeurs op verkorte naam 🗹          |
| > 6 Relatiebeheer                                               | Numerator factuurnummer 2170028 Opvragen tourinocars op zoeksleutel          |
| > 7 Urenadministratie                                           |                                                                              |
| > 8 Brandstofadministratie                                      |                                                                              |
| > 9 Werkplaats                                                  | Boekperiode Touring Vertrekdatum ~                                           |
| > 1 Dagtochten                                                  |                                                                              |
| > 2 Touroperating                                               |                                                                              |
| > 1 Financiële administratie                                    | Grootboeknr bijhuur reservering 2800 S Tussenrekening bus inhuur             |
| > 1 Algemeen                                                    | Grootboeknr dummy reservering 8850 S Arrangementopbrengst verkoop touring    |
| > 2 Managementinformatie                                        | Groothoekar omzet diensten (2100 Onbrenget diensten (groopsvervoer)          |
| ✓ 3 Systeembeheer                                               | opprendigit denister (groupsterroter)                                        |
| <ul> <li>Basisinstellingen Trip</li> </ul>                      | <u>Adviesprijs berekening</u>                                                |
| Systeem- en applicatieconstanten                                | Standaard debiteur 3 🔊                                                       |
| Parameters en basistabellen                                     | Standaard wagenrategorie Iso                                                 |
| Constanten algemeen                                             |                                                                              |
| Constanten Internet aanvragen Touring                           | Standaard prijscode 1                                                        |
| Constanten urenadministratie                                    |                                                                              |
| Constanten AGP lonen koppeling                                  |                                                                              |
| Onderhoud diverse tabellen                                      |                                                                              |
| Onderhoud bustarieven                                           |                                                                              |
| Onderhoud globale planning     Orderhoud lesterilis services et |                                                                              |

 In Beheer parameters en basistabellen → tab Parameters → parameter tou.facturering.051 dient u het grootboekrekening `Nog te ontvangen inkoopfacturen' (2800) in te stellen.

| Hoofdmenu directie Trip NT (nieuw) «       | Rebeer parameters on har | irtabellen                                            |                                                                                                    |
|--------------------------------------------|--------------------------|-------------------------------------------------------|----------------------------------------------------------------------------------------------------|
| > 2 Touring verhuur                        | Dencer parameters en oas | stabellen                                             |                                                                                                    |
| Diensten / groepsvervoer                   | Parameters BTW Teksten   |                                                       |                                                                                                    |
| Rianning                                   | Code                     | Omschrijving                                          | Waarde                                                                                                    |
| Touring Strecking                          | tou.facturering.001      | Dagboek verkopen                                      | 1200                                                                                                    |
| Palatishahaa                               | tou.facturering.002      | Documentdefinitie factuur                             | toufactuur                                                                                                    |
| > 6 Relatiebeneer                          | tou.facturering.004      | Boekbron factuur                                      | toufac                                                                                                    |
| > Vrenadministratie                        | tou.facturering.005      | Sortering (0=opdrachtnr, 1=vertrekdatum,tijd)         | 0                                                                                                    |
| > 8 Brandstofadministratie                 | tou.facturering.006      | Datum formaat in kopgegevens (T=Totale datum)         |                                                                                                    |
| > -9 Werkplaats                            | tou.facturering.010      | Afvoeren signaleringen (1=ja)                         | 1                                                                                                    |
| > 1 Dagtochten                             | tou.facturering.011      | Automatisch statistiek opbouwen (1=ja)                | 1                                                                                                    |
| > -2 Touroperating                         | tou-facturering.050      | Tucconrokoning voorochotnoto                          | 3610                                                                                                    |
| > 1 Financiële administratie               | tou.facturering.051      | Nog te ontvangen inkoopfacturen                       | 2800                                                                                                    |
| Algemeen                                   | tou.facturering.052      | Grondslag voorschotnota                               | 2000                                                                                                    |
| Managementinformatie                       | tou.facturering.053      | Grondslag BTW tegenrekening (0=grondslagen worden nie | 2069                                                                                                    |
|                                            | tou.facturering.102      | EMail direct verzenden (0) of nabewerken(1)           | 1                                                                                                    |
| V O Systeembereer                          | tou.facturering.110      | Gebruik e-mail definitie (1=indien mogelijk, 2=ja)    | 1                                                                                                    |
| <ul> <li>Basisinstellingen Trip</li> </ul> | tou.facturering.200      | Journaalpost omschrijving                             |                                                                                                    |
| Systeem- en applicatieconstanten           | tou.facturering.201      | Journaalpost omschrijving (voorfactuur)               |                                                                                                    |
| Parameters en basistabellen                | tou.facturering.202      | Journaalpost omschrijving (verrekening voorfactuur)   |                                                                                                    |
| Constanten algemeen                        | tou.facturering.203      | Journaalpost omschrijving (verzameling)               |                                                                                                    |
| Constanten Internet aanvragen Touring      | tou.facturering.204      | Journaalpost omschrijving (creditfactuur)             | < <touopdr[vertrekdatum>&gt;, &lt;<touopdr[opdrachtnr>&gt; mbt (VF) &lt;<touopdrfacadrescione]factuur< td=""></touopdrfacadrescione]factuur<></touopdr[opdrachtnr></touopdr[vertrekdatum> |
| Constanten urenadministratie               | tou.facturering.800      | EMail BCC                                             |                                                                                                    |
| Constanten AGP Jonen konneling             | tou.facturering.801      | EMail subject                                         | Factuur < <tndebop  factuurnr="">&gt;</tndebop>                                                                                                    |
| Onderboud diverse tabellen                 | tou.facturering.802      | EMail body                                            | Geachte heer / mevrouw,                                                                                                    |
| Codemous diverse tabelleri                 | tou.facturering.803      | EMail bijlagen                                        |                                                                                                    |
| Onderhoud bustaneven                       | tou.facturering.804      | EMail PDF-naam                                        | Factuur_< <tindebop factuurvr="">&gt;</tindebop>                                                                                                    |
| Onderhoud globale planning                 | tou.facturering.811      | EMail subject                                         | Rechnung < <tindebop factuurnr>&gt;</tindebop factuurnr>                                                                                                    |
| Onderhoud kostprijs per wagensoort         | tou.facturering.812      | EMail body                                            | Sehr geehrte Damen und Herren,                                                                                                    |
| Onderhoud routes                           | tou.facturering.813      | EMail bigagen                                         |                                                                                                    |
| Onderhoud filialen                         | tou.facturering.814      | EMail PUR-haam                                        | kechnung_< <tnoebopipactuurv>&gt;</tnoebopipactuurv>                                                                                                    |
| Onderhoud modulebeveiliging                | tou.racturering.821      | EMail subject                                         | Invoice < <indepop (ractuurivr="">&gt;</indepop>                                                                                                    |
| Onderhoud taalafhankelijke teksten         | tou-racturering.822      | CMail Douy                                            | Dear sir / mauam,                                                                                                    |
| Onderhoud variabele teksten                | tou. facturering. 823    | Email DDE asses                                       | Terraine of Alexandrona Manaka and taxas                                                                                                    |
| Orderhoud taaltabel reserveringen touring  | and the second state     | Crital PUT Haam                                       | anvoice_s sinueoop (nacuum 22                                                                                                    |
|                                            | tou.facturering.051      | 🕐 Volgende 🛛 🕜 Vorige 📝 Highlight                     | ·                                                                                                    |

- Ook dient u deze grootboeknummers aan te vinken als arrangementsrekeningen zodat de reserveringen en inkoop zichtbaar wordt in het prg. *Matching gegevens*. Dit doet u als volgt:
  - Ga naar Managementinformatie, Opvragen matching gegevens
  - Ga naar tab 2 Arrangementrekeningen
  - Zet een vinkje bij beide grootboeknummers
  - Sla op met 🗹

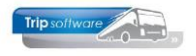

| Нос          | ofdmenu directie «                                                    | 📕 Opvra          | igen matching geg    | evens        |                                                                                                |     |                     | × |
|--------------|-----------------------------------------------------------------------|------------------|----------------------|--------------|------------------------------------------------------------------------------------------------|-----|---------------------|---|
|              | Vrijgeven voor factu ^<br>Te factureren opdrav<br>Facturering touring | Of               | odrachtnr 210        | Ŷ            | In agenda opgenomen (status 4V)                                                                | Van | Gemeentehuis Veghel |   |
|              | Algemene verkoopfa<br>Opbouwen statistiek                             | Vert             | Personen 30          | 19           |                                                                                                |     | Bijhuur tonen       |   |
|              | Opvragen archief fa<br>Openstaande poster                             | <u>1</u> . Opvra | igen 2. Arrangemen   | ntrekeninger | 3. Afdrukken                                                                                   |     |                     |   |
| S - <b>[</b> | Overzicht verkoopfa                                                   |                  | 2552<br>2553         |              | TO reis Salzburg 20-03-2018<br>TO reis Salzburg 19-05-2018                                     |     |                     |   |
|              | Urenadministratie<br>Brandstofadministratie                           |                  | 2554<br>2610<br>2771 | H            | TO reis Salzburg<br>Tussenrekening (voor) faktuur touring<br>Tussenrekenina reisverzekerina TO |     |                     |   |
| >            | Werkplaats<br>Dagtochten                                              |                  | 2772 2773            |              | Tussenrekening annuleringsverzekering TO Tussenrekening calamiteitenfonds TO                   |     |                     |   |
| >            | Touroperating<br>Financiële administratie<br>Algemeen                 |                  | 2910<br>2920         |              | Dagboek memorial algemeen Dagboek beginbalans [resultaat]                                      |     |                     |   |
| Ý            | Managementinformatie<br>Enquête KNV                                   |                  | 2930<br>2940<br>2990 |              | Dagboek afakris Dagboek afschrijvingen Transietreia                                            |     |                     |   |
|              | Voor- en nacalculatie<br>Opvragen matching                            |                  | 2999<br>3000         |              | Algemene verschillenrekening<br>Voorraad onderdelen (WP)                                       |     |                     |   |
|              | Specificatie factuur     Overzicht inkoopma     Overzicht kesting po  |                  | 3001<br>3999<br>4001 |              | Voorraad kleinmateriaal (WP)<br>Ingave beginvoorraad (WP) (Knop J)<br>Kosten bus inhuur        |     |                     |   |
|              | Resultaatoverzicht p<br>Inzetten per bus                              |                  | 4100<br>4150         |              | Tolgelden<br>Parkeerkosten                                                                     |     |                     |   |
|              | Omzetoverzicht bus:<br>Overzicht kilometera                           |                  | 4160<br>4400<br>4401 |              | Verzorging chauffeur<br>Kosten uren (WP)<br>Kosten uren derden (WP)                            |     |                     |   |
|              | Bezetting per catego     Opvragen statistiek                          |                  | 4402<br>4403         |              | Kosten onderdelen (WP)<br>Kosten onderdeel derden (WP)<br>Kosten klein materiael (WP)          |     |                     |   |
|              | Statistiek per rit en                                                 |                  | 4410                 | H            | Tuccanrak kactan uran (N/D)                                                                    |     |                     | ~ |

### 2.2 Inbrengen van de bijhuurarrangementen

- 1. In *Relatiebeheer* dient u eerst het bijhuurbedrijf als crediteur aan te maken. *Voor verdere beschrijving over het aanmaken van een crediteur (leverancier) kunt u de documentatie Relatiebeheer raadplegen.*
- Na het aanmaken van de crediteur gaat u naar tab 3 Crediteur → tab Arrangementen. Hier dient u minimaal 1 bijhuurafspraak aan te maken.
- La Brauc determine plans (Mold) (La Contraction Plans) (La Contraction Plans) (La Contracti
- 3. Vul bij het arrangement de omschrijving en evt. het veld intern in. In de kolom Eenheid

kiest u verplicht voor **Bijhuur**. Bij betaalwijze kiest u Op rekening. De verkoop- en inkoopprijs laat u leeg, deze vult u in de opdracht in. Het grootboeknummer wordt automatisch gevuld vanuit de instellingen.

| Touringcarbedrijf Pietersen (Relatie)                    |                             |                                    |                                |               |                         |           |
|----------------------------------------------------------|-----------------------------|------------------------------------|--------------------------------|---------------|-------------------------|-----------|
| Primaire gegevens                                        |                             |                                    |                                |               |                         |           |
| Sleutel pietersen                                        | Zoeken uitgebreid           | Touringcarbedrijf Pie<br>Schijndel | tersen                         |               | <b>S</b>                |           |
| Persoon of bedrijf Bedrijf of instelling (2) $ \lor $ De | ebiteurId                   | Junjine                            |                                |               |                         |           |
| Primair soort relatie Leverancier (2) $$                 | rediteurId 16               | Aangemaakt: 7-3-2016 11:0          | 8:24, laatst gewijzigd: 12-3-2 | 1021 16:02:25 |                         |           |
| 1. Basis 😵 2. Debiteur 🔥 3. Crediteur 4. Biblio          | otheek 5. Documenten 6      | 5. Contacten 7. Overig 8. F        | elaties                        |               |                         |           |
| Arrangementen Diversen Trip Financiëel Reserve           | eringen Self Billing Inkoop | passistent                         |                                |               |                         |           |
| Arrangementsgegevens                                     |                             |                                    |                                |               |                         |           |
| Onschrijving                                             | Intern Cenheid              | Detaalwijze                        | Verkoop Bei                    | Inkoop Gro    | ootboekn                | Inacuel A |
| bijhuur touringcar                                       | Bijhuur                     | Op rekening                        |                                | 28            | 00=Tussenrekening bus i |           |
|                                                          |                             |                                    |                                |               |                         |           |

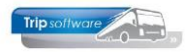

#### 2.2.1 Uitwisselen bijhuuropdrachten Trip-bedrijven

Als u touringcars inhuurt bij een andere Trip-bedrijf of u wordt zelf ingehuurd door een Tripbedrijf, dan kunt u via de bijhuurreservering de opdracht gemakkelijk via een apart XMLbestand (in eigen XML-formaat) van elkaar overnemen. De opdracht kan dan door het bijhuurbedrijf geïmporteerd worden in zijn Trip-systeem. U dient hiervoor de volgende extra instellingen te doen bij de crediteur in *Relatiebeheer*:

- 1. Ga in *Relatiebeheer* naar tab 3. Crediteur  $\rightarrow$  tab Diversen Trip.
- Zet de dropdown 'Bijhuur reservering uitwisseling' op Trip opdracht uitwisseling. Dit zorgt ervoor dat er een XML-bestand meegestuurd zal worden bij het mailen van de bijhuurreservering.
- 3. Vul bij 'Bijhuur reservering debiteurnr' het debiteurnummer in dat u bij het bedrijf dat u bijhuurt heeft (niet verplicht). De opdracht wordt dan bij het importeren op dit debiteurnummer aangemaakt. Het is belangrijk dat u het juiste nummer invult, informeer bij het andere bedrijf wat daar uw debiteurnummer is! Anders kunt u beter <u>géén</u> debiteurnummer invullen.

Bijvoorbeeld: Trip Tours huurt Touringcarbedrijf Pietersen bij. In het systeem van **Pietersen** is <u>Trip Tours</u> als debiteur met nummer 1234 aanwezig. Dit debiteurnummer vult Trip Tours dus in hun systeem in bij crediteur Pietersen.

Indien u <u>geen</u> nummer invult, dan dient het bijhuurbedrijf bij het importeren van de opdracht zelf het juiste debiteurnummer van u in te geven.

| Touringcarbedrijf Pietersen (Relatie)                                                                                      |   |
|----------------------------------------------------------------------------------------------------|---|
| rimaire gegevens                                                                                                    |   |
| Sleutel Dietersen Zoeken uitgebreid Touringcarbedrijf Pietersen                                                            |   |
| Persoon of bedrijf Bedrijf of instelling (2) V Debiteur Id                                                                 |   |
| Primair soort relatie Leverancier (2) V Crediteur Id 16 Aangemaakt: 7-3-2016 11:08:24, laast gewijzigd: 12-3-2021 16:02:25 |   |
| 1 Darie 🙆 3 Dahiteur 🔥 3 (raditeur 4 Distribute 5 Danmanten 6 Castraten 7 Ourie 8 Dahiteu 1 Laskaat                        |   |
| I Desis V 2 Depter x a de Concor 4, popularen 5, Contacter 7, Overig 6, Relades L, Logobek                                 | _ |
| Arrangementen Uversen mit Undeel Reserveringen Self Billing Inkoopassistent                                                |   |
| Coderingen en diversen                                                                                                    |   |
| Code layout                                                                                                    |   |
| Lijstsleutel 1 Geen lijstsleutel 🗸                                                                                         |   |
| Lijstsleutel 2 Geen lijstsleutel 🗸                                                                                         |   |
| Crediteurgroep 1 Leveranciers                                                                                              |   |
| Betaaltermijn cred 30<br>G-rekening G-%                                                                                    |   |
| Standaard grootboekrekening Standaard BTW code                                                                             |   |
| Ext. cred. Id                                                                                                    |   |
| Code crediteurbetaling J : posten samenvoegen                                                                              |   |
| Bijhuur reservering uitwisseling Trip opdracht uitwisseling 2 🗸                                                            |   |
| Bijhuur reservering debiteurm 1234 3                                                                                       |   |
|                                                                                                    |   |

Debiteur Trip Tours staat in het systeem bij bedrijf Pietersen met debiteurnummer 1234:

| Trip Tours (Relatie)                                           |                           |                                                                               |          |
|----------------------------------------------------------------|---------------------------|-------------------------------------------------------------------------------|----------|
| Primaire gegevens                                              |                           |                                                                               |          |
| Sleutel priptours                                              | Zoeken uitgebreid         | Trip Tours<br>Schündel                                                        | <b>S</b> |
| Persoon of bedrijf $_{ m Bedrijf}$ of instelling (2) $ 	imes $ | DebiteurId 1234           |                                                                               |          |
| Primair soort relatie $$ Klant en leverancier (: $$ $$         | CrediteurId 37            | Aangemaakt: 18-2-2021 08:51:07 (sysman), laatst gewijzigd: 18-2-2021 08:52:06 |          |
|                                                                |                           |                                                                               |          |
| 1. Basis 🥂 2. Debiteur 🥂 3. Crediteur 4. i                     | Bibliotheek 5. Documenten | 6. Contacten 7. Overig 8. Relaties                                            |          |
| Bezoekadres                                                    |                           | Opmerkingen                                                                   |          |
| Naam Trip Tours                                                |                           |                                                                               |          |
| Naamowtra                                                      |                           |                                                                               |          |

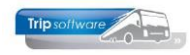

### 2.3 Aanmaken bijhuurchauffeurs en -wagens

Om in de planning duidelijk te houden dat u bepaalde opdrachten bij collega-ondernemers heeft bijgehuurd, is het aan te bevelen om bijhuurchauffeurs en -wagens aan te maken.

U heeft hierin twee keuzes:

- U maakt per collega-ondernemer meerdere bijhuurchauffeurs en -wagens aan
- U maakt per collega-ondernemer slechts 1 bijhuurchauffeur en 1 bijhuurwagen aan en deze stelt u in als dummychauffeur of -wagen

Het verschil zal duidelijk zichtbaar zijn in het planbord. Een dummychauffeur of –wagen kunt u meerdere keren inplannen op dezelfde datum en dezelfde tijden, hier is nl. bij een dummy geen controle op. Dit houdt echter wel in dat in het planbord op dezelfde regel meerdere opdrachten over elkaar kunnen staan, hierdoor wordt het planbord wel compacter maar de opdrachten zijn ook minder goed zichtbaar. Via de rechtermuis in het planbord kan de regel tijdelijk uitgeklapt worden, waardoor alle opdrachten zichtbaar zijn.

Kiest u niet voor een dummychauffeur of -wagen, dan zullen de controles bij een bijhuurchauffeur of -wagen hetzelfde zijn als bij een 'normale' chauffeur of wagen.

Wij raden u aan bij het aanmaken dezelfde nummers te gebruiken bij zowel de chauffeur als de wagen van één collega-ondernemer.

### 2.3.1 Aanmaken bijhuurchauffeur

- Ga naar *Personeelsgegevens/Onderhoud personeel* (onder Touring vaste gegevens)
- Vul het werknemernummer in (kies een hoog nummer, zodat deze niet tussen de eigen chauffeurs komt te staan)
- Klik op 🎦 in de werkbalk
- Vul bij Naamkort en Naam de naam van de collega-ondernemer in, evt. nog voorzien van een cijfer, als u er meerdere aan wilt maken
- Vul het e-mailadres in (dan kunt u straks ook ritstaten direct mailen)
- Zet het vinkje Planning aan
- Zet géén vinkje bij Tonen in planbord, Actief en Activiteitenrapport
- Zet het vinkje Bijhuur chauffeur aan
- Indien gewenst het Dummy aanvinken zetten (zie uitleg hierboven)
- Indien gewenst kan de vaste wagen gevuld worden (gemakkelijk met plannen)
- Als het goed is, is op tab 3 Uren bij dienstverband automatisch Bijhuurchauffeur ingevuld, er hoeven geen verdere gegevens ingevuld te worden
- Klik op 🌌 om op te slaan

Voor alle collega-ondernemers kunt u op deze manier 1 of meerdere bijhuurchauffeurs aanmaken. Door het invullen van de naam van de collega is straks in het planbord ook duidelijk zichtbaar waar u een bus heeft bijgehuurd.

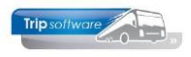

| g99900, INH BRAB (Werknemer)                                                   |                                                                            |
|--------------------------------------------------------------------------------|----------------------------------------------------------------------------|
| Werknemernr 99900 Inhuur Vliegende Brabander<br>Naamkort INH BRAB              | Key<br>O Chauffeurnr                                                       |
| 1. Basis 2. Documenten 3. Uren 5. Data 6. Variabelen 7. Bibliotheek 8. Jaartab | el <u>9</u> . Archief urenstaten <u>S</u> . Wekdienst <u>C</u> . Contacten |
| Persoonsgegevens                                                               |                                                                            |
| Voorletters                                                                    | Telefoon                                                                   |
| Voornaam                                                                       | 06-nummer                                                                  |
| Naam Inhuur Vliegende Brabander                                                | Fax                                                                        |
| Straat                                                                         | E-mail adres planning@vliegendebrabander.nl                                |
| Postcode                                                                       | Geslacht 🗸 Burg.staat                                                      |
| Woonplaats                                                                     | Naam partner                                                               |
| Geboortedatum 📻                                                                | Burger Service Nummer                                                      |
|                                                                                |                                                                            |
| Planning 🔽                                                                     | IBAN                                                                       |
| Tonen in planbord                                                              | BIC                                                                        |
| Actief                                                                         | Functie                                                                    |
| Activiteitenrapport                                                            | Rijbewijs Paspoort/ID                                                      |
| Bijhuur chauffeur 🔽                                                            | Filiaal O Standplaats                                                      |
| Dummy 🗹                                                                        | Vaste wagen 99900 🔎                                                        |
| Planbordsleutel 4-INH BRAB                                                     | Web login Wachtwoord                                                       |
| Groepering                                                                     |                                                                            |
|                                                                                |                                                                            |
|                                                                                |                                                                            |

#### 2.3.2 Aanmaken bijhuurwagen

- Ga naar *Wagengegevens/Onderhoud wagens* (onder Touring Vaste gegevens)
- Vul het wagennummer in (kies een hoog nummer, zodat deze niet tussen de eigen wagens komt te staan, zelfde nummer als de bijhuurchauffeur).
- Klik op 🎦 in de werkbalk
- Vul bij Zoeksleutel en Kenteken de naam van de collega-ondernemer in, evt. nog voorzien van een cijfer, als u er meerdere aan wilt maken
- Zet het vinkje Planning aan
- Zet géén vinkje bij Tonen in planbord, Activiteitenrapport, Boordcomputer, Actief en Ombouwen
- Zet het vinkje Bijhuur wagen aan
- Indien gewenst het Dummy aanvinken zetten (zie uitleg hierboven)
- Indien gewenst kan de vaste chauffeur gevuld worden (gemakkelijk met plannen)
- Evt. crediteur koppelen (verplicht als u een bijhuurreservering automatisch aan wilt kunnen maken vanuit de planning (niet verplicht, maar wel handig))
- Klik op 🧧 om op te slaan

Voor alle collega-ondernemers kunt u op deze manier 1 of meerdere bijhuurwagens aanmaken. Door het invullen van de naam van de collega is straks in het planbord ook duidelijk zichtbaar waar u een bus heeft bijgehuurd.

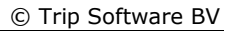

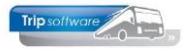

| 🔜 99900, inh brab1, Inhuur Vliegende                                 | Br (Wagen)                 |                               |                              |               |                       |
|----------------------------------------------------------------------|----------------------------|-------------------------------|------------------------------|---------------|-----------------------|
| Wagennr 99900 0 Ir                                                   | huur Vliegende Br          |                               |                              |               | Key                   |
|                                                                      |                            |                               |                              |               | Wagennr               |
| Zoeksleutel inh brab 1                                               |                            |                               |                              |               | ○ Zoeksleutel         |
| <u>1</u> . Basis <u>2</u> . Basis(vervolg) <u>3</u> . BBB <u>4</u> . | Documenten <u>5</u> . Ombo | ouw gegevens <u>6</u> . Varia | belen <u>7</u> . Bibliotheek | 8. Werkplaats | <u>9</u> . Oud        |
| Kenteken Inhuur Vliegende Br                                         | Huidige kmstand            | Telef                         | oonnr                        | Afgifte k     | enteken               |
| Ingericht met                                                        |                            |                               |                              |               |                       |
|                                                                      |                            |                               |                              |               |                       |
|                                                                      | _                          |                               |                              | _             |                       |
| Zitplaatsen                                                          | Planbordsleutel            | inh brab 1 Ui                 | it roulatie                  |               | Tonen in planbord     |
| Wagensoort                                                           | Vaste chauffeur            | 99900 🔎 Ini                   | huur Vliegende Brabano       | der           | Planning 🗹            |
| Vervoersklasse                                                       |                            |                               |                              | Activ         | iteitenrapport Nee ~  |
| Milieuklasse 🔊                                                       | 1                          |                               |                              |               | Boordcomputer         |
| Filiaal                                                              |                            |                               |                              |               | Actief                |
| Kostenplaats                                                         |                            |                               |                              |               | Ombouwen              |
| Niet inzetbaar                                                       | v                          | Verkplaats                    |                              |               | Bijhuur wagen 🗹       |
| Van 📑 t/m                                                            | <b>=</b>                   | Einddatum garantie            | •                            | <b>J</b>      | Dummy 🗹               |
| <b></b>                                                              |                            | Wagen derder                  | י 🗆                          |               | Bijhuur bedrijf 🔢 🔎   |
|                                                                      |                            | Debiteur derder               | 1                            | TCB d         | e Vliegende Brabander |
|                                                                      |                            |                               |                              |               | Standplaats 🔎         |
|                                                                      |                            |                               |                              |               |                       |
|                                                                      |                            |                               |                              |               |                       |

### 2.4 Speciale lay-out ritstaat bijhuur

Indien gewenst, kan een speciale lay-out gebruikt worden voor de ritstaten die gepland zijn op een bijhuurwagen/chauffeur. Deze ritstaat is conform de normale ritstaat echter zonder de adresgegevens van de klant.

Ook evt. extra teksten bedoeld voor uw eigen chauffeurs en tekstblokken kunnen in deze layout weggelaten worden.

| Hoofdmenu directie «         |                       | touritstaat                  | tbijhuur (Doo | :ument)   |      |      |      |      |                                  |                                                                                                    |             |   |
|------------------------------|-----------------------|------------------------------|---------------|-----------|------|------|------|------|----------------------------------|----------------------------------------------------------------------------------------------------|-------------|---|
| Touring vaste gegevens       | Slautal Sugarantitium |                              |               |           |      |      |      |      |                                  |                                                                                                    |             |   |
| Personeelsgegevens           |                       | (laste annassin: 70-12-2017) |               |           |      |      |      |      |                                  |                                                                                                    |             |   |
| Overzichten personeel        |                       | Import of                    | database      |           | _    |      |      | ~    | (induste danpassing: 20 12 2017) |                                                                                                    | Info        |   |
| Wagengegevens                |                       |                              |               |           |      |      |      |      |                                  |                                                                                                    |             |   |
| Overzichten wagens           |                       |                              |               |           |      |      |      |      |                                  |                                                                                                    |             |   |
| > - Onderhoud                |                       |                              |               |           |      |      |      |      |                                  |                                                                                                    |             |   |
| > 2 Touring verhuur          |                       |                              |               |           |      |      |      |      |                                  |                                                                                                    |             |   |
| > 🛐 Diensten / groepsvervoer | 1                     | Dotaile                      | 2             |           |      |      |      |      |                                  |                                                                                                    |             |   |
| > 4 Planning                 | 1                     | . Details                    | 2             |           |      |      |      |      |                                  | 1                                                                                                    |             |   |
| 5 Touring afwerking          |                       | SeqNo                        | Grp           | Туре      | Тор  | Lef  | Н    | w    | Additional                       | Text                                                                                                  | TableItem 🥖 | ^ |
| > 6 Relatiebeheer            | 🕨                     | 1000                         | hdoc          | Font      |      |      |      |      | font=1,size=9                    |                                                                                                    |             |   |
| > 🔽 Urenadministratie        |                       | 1005                         | hdoc          | RichText  | 50   | 200  | 50   | 1750 |                                  | Datum / tijd afdruk: < <date>&gt; &lt;<date:t></date:t></date>                                        |             |   |
| > 8 Brandstofadministratie   |                       | 1010                         | hdoc          | Rectangle | 100  | 200  | 80   | 1750 | bgcolor=gray6                    |                                                                                                    |             |   |
| > 9 Werkplaats               |                       | 1012                         | hdoc          | Font      |      |      |      |      | font=1,size=14,color=white,bold  |                                                                                                    |             |   |
| > I Dagtochten               |                       | 1020                         | hdoc          | Text      | 105  | 210  | 80   | 1600 |                                  | Ritopdracht < <touopdr opdrachtnr>&gt; / &lt;&lt;</touopdr opdrachtnr>                                |             |   |
| > 2 Touroperating            |                       | 1025                         | hdoc          | Font      |      |      |      |      | font=1,size=9                    |                                                                                                    |             |   |
| > 1 Financiële administratie |                       | 1030                         | hdoc          | RichText  | 230  | 200  | 600  | 1000 |                                  | Onze referentie: < <touopdr bronlogon>&gt;</touopdr bronlogon>                                        |             |   |
| > II Algemeen                |                       | 1050                         | hdoc          | Rectangle | 225  | 950  | 200  | 1000 | size=3                           |                                                                                                    |             |   |
| > 2 Managementinformatie     |                       | 1060                         | hdoc          | RichText  | 230  | 960  | 50   | 200  |                                  | Chauffeur                                                                                             |             |   |
| Systeembeheer                |                       | 1061                         | hdoc          | RichText  | 230  | 1150 | 50   | 550  |                                  | : < <touchf werknemernr>&gt; &lt;<touchf< td=""><td></td><td></td></touchf<></touchf werknemernr>     |             |   |
| > - Basisinstellingen Trip   |                       | 1063                         | hdoc          | Text      | 230  | 1700 | 50   | 250  |                                  | < <touchf mobielnummer>&gt;</touchf mobielnummer>                                                     |             |   |
| V - Tools                    |                       | 1064                         | hdoc1         | RichText  | -180 | 960  | 50   | 200  |                                  | Chauffeur                                                                                             |             |   |
| Document Definities          |                       | 1065                         | hdoc1         | RichText  | -180 | 1150 | 50   | 550  |                                  | : < <touchf werknemernr>&gt; &lt;<touchf< td=""><td></td><td></td></touchf<></touchf werknemernr>     |             |   |
| Onderhoud variabel           |                       | 1066                         | hdoc1         | Text      | -180 | 1700 | 50   | 250  |                                  | < <touchf mobielnummer>&gt;</touchf mobielnummer>                                                     |             |   |
| Free grid                    |                       | 1067                         | hdoc          | RichText  | 330  | 960  | 50   | 200  |                                  | Wagen                                                                                                 |             |   |
| Quick Query                  |                       | 1068                         | hdoc          | Text      | 330  | 1150 | 100  | 550  |                                  | : < <toubus wagennr>&gt; &lt;<toubus kente< td=""><td></td><td></td></toubus kente<></toubus wagennr> |             |   |
| Overzicht iconen, kl         |                       | 1069                         | hdoc          | Text      | 330  | 1700 | 50   | 250  |                                  | < <toubus telefoonnr>&gt;</toubus telefoonnr>                                                         |             |   |
| > - Gebruikers en menu's     |                       | 1092                         | hdoc          | Tag       | 450  |      | 2150 |      | special=margins                  |                                                                                                    |             |   |
|                              |                       | 1096                         | mar1          | Tag       |      |      | 2600 |      | special=margins                  | *** marge voor 1 regel ***                                                                            |             |   |
|                              |                       | 1097                         | mars          | Tag       |      |      | 2600 |      | special=margins                  | *** marge voor slot document ***                                                                      |             |   |
|                              |                       | 1098                         | marp          | Tag       |      |      | 2600 |      | special=margins                  | *** marge voor paraaf per dag bij meerda                                                              |             |   |
|                              |                       | 1099                         | buscontact    | RichText  | 50   | 200  | 50   | 1700 |                                  | Contactpersoon groep: < <touopdr buscont< td=""><td></td><td></td></touopdr buscont<>                 |             |   |
|                              |                       | 1100                         | hbus          | RichText  | 50   | 200  | 50   | 1700 |                                  | Bij deze opdracht zijn tevens onderstaande                                                            |             |   |
|                              |                       | 1105                         | dbus          | RichText  |      | 200  | 50   | 800  |                                  | Wagen: < <toubus wagennr>&gt; &lt;<toubus < td=""><td></td><td></td></toubus <></toubus wagennr>      |             |   |
|                              |                       | 1106                         | dbus          | RichText  |      | 1000 | 50   | 950  |                                  | Chauffeur: < <touchf werknemernr>&gt; &lt;&lt;</touchf werknemernr>                                   |             |   |
|                              |                       | 1107                         | dbus2         | RichText  |      | 200  | 50   | 800  |                                  | Wagen: < <toubus wagennr>&gt; &lt;<toubus < td=""><td></td><td></td></toubus <></toubus wagennr>      |             |   |
|                              |                       | 1108                         | dbus2         | RichText  |      | 1000 | 50   | 950  |                                  | Chauffeur: < <touchf werknemernr>&gt; &lt;&lt;</touchf werknemernr>                                   |             |   |
|                              |                       | 1110                         | hreis         | Rectangle | 100  | 200  | 55   | 1750 | size=3                           |                                                                                                    |             |   |
| < >                          |                       | 1115                         | hreis         | RichText  | 105  | 210  | 50   | 1000 |                                  | Reisgegevens                                                                                          |             |   |
|                              |                       | 1120                         | dreis         | RichText  | 10   | 200  | 50   | 400  |                                  | Vertrekdatum                                                                                          |             |   |
| S Envorieten                 |                       | 1121                         | droie         | RichText  | 10   | 500  | 50   | 1000 |                                  | : << work1  str2>> << work1  tiid2>                                                                   |             | ¥ |

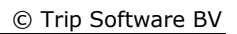

| Datum / tijd afdru                         | k: 18-2-2022 16:41     |                             | Datum / tijd afdruk: 18-2-2022 16:41 Blad 1 |                   |  |  |  |  |  |  |  |  |
|--------------------------------------------|------------------------|-----------------------------|---------------------------------------------|-------------------|--|--|--|--|--|--|--|--|
| Ritopdracht 95161 / 50 / 1                 |                        |                             |                                             |                   |  |  |  |  |  |  |  |  |
| Onze referentie                            | : sysman               | Chauffeur : 99902 Inhuur TC |                                             |                   |  |  |  |  |  |  |  |  |
|                                            |                        | Wagen : 9990<br>zitpl       | 02 INHUUR PIETRSEN<br>aatsen                | I                 |  |  |  |  |  |  |  |  |
| Reisgegevens                               |                        |                             |                                             | ]                 |  |  |  |  |  |  |  |  |
| Vertrekdatum                               | : donderdag 1 december | 2022 08:00 uu               | r Aan                                       | tal personen : 50 |  |  |  |  |  |  |  |  |
| Einddatum                                  | : donderdag 1 december | 2022 17:00 uu               | r                                           | p                 |  |  |  |  |  |  |  |  |
| Vertrekplaats<br>Vertrekpunt<br>Bestemming | : A<br>:<br>: B        | Posto                       | ode :<br>ode :                              |                   |  |  |  |  |  |  |  |  |
| Adres                                      | :                      |                             |                                             |                   |  |  |  |  |  |  |  |  |
| Planning                                   | Juiste t               | ijden                       | Km-standen                                  | Aantal pers.      |  |  |  |  |  |  |  |  |
| Vertrek garage                             | : 07:45                | uur                         | km                                          |                   |  |  |  |  |  |  |  |  |
| Voorstaan klant                            | : 07:45                | uur                         |                                             |                   |  |  |  |  |  |  |  |  |
| Vertrek klant                              | : 08:00                | uur                         | km                                          | pers.             |  |  |  |  |  |  |  |  |
| Aankomst klant                             | : 17:00                | uur                         | km                                          | pers.             |  |  |  |  |  |  |  |  |
| Aankomst garag                             | je : 17:00             | uur                         | km                                          |                   |  |  |  |  |  |  |  |  |
|                                            | EIND                   | E RITOPDRACI                | łT                                          |                   |  |  |  |  |  |  |  |  |

Trip software

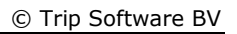

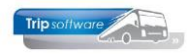

### **3** Bijhuurreservering aanmaken

Het moment van bijhuren kan per opdracht verschillen. Soms is het vooraf al bekend dat een opdracht bijgehuurd gaat worden, soms wordt dit pas duidelijk op het moment van plannen. Vandaar dat er ook twee methodes zijn om de bijhuur vast te leggen zowel vanuit de opdracht als vanuit de planning. Beide methodes mogen ook door elkaar heen gebruikt worden.

### 3.1 Bijhuurreservering vanuit opdracht

U kunt de bijhuurreservering aanmaken op tab 5 Reserveringen tijdens het aanmaken of wijzigen van een opdracht via prg. *Onderhoud opdrachten*. De werkwijze is gelijk aan het aanmaken van een 'normale' reservering. Er zit wel verschil in de in te vullen velden bij een reservering <u>zonder</u> uitwisseling en <u>met</u> uitwisseling.

### 3.1.1 Bijhuurreservering zonder uitwisseling

#### Werkwijze:

- 1. Ga naar tab 5 Reserveringen en klik met de rechtermuisknop in de grid en kies voor 'Aanmaken reservering' of druk onderaan op de button 'Onderhoud reserveringen'.
- 2. Druk in de werkbalk bovenaan op de button 🔄 om een nieuwe reservering aan te maken.

Vul in de reservering de volgende velden in:

- 3. Het crediteurnummer van het bedrijf dat u wilt bijhuren (opzoeken kan ook d.m.v. het vergrootglas).
- 4. De datum en begin- en eindtijd.
- 5. Bij 'Van' geeft u de gewenste omschrijving van de in te huren bus(sen) in.
- De inkoopprijs excl. btw.
   Via het pijltje achter de inkoopprijs kan de verkoopprijs van de opdracht (excl. BTW) opgevraagd worden. (indien tou.reservering.001 =1 bent u verplicht de inkoopprijs in te geven bij bijhuur)
- 7. De verkoopprijs excl. btw (niet verplicht) Indien de verkoopprijs is ingevuld, dan wordt deze gebruikt voor de berekening van de marge voor o.a. de reisbureauregeling. Indien niet ingevuld, dan wordt gerekend met de gemiddelde busomzet.
- 8. Het vinkje 'Reisbureauregeling' staat bij een bijhuurreservering standaard aan, aangezien bij bijhuur de reisbureauregeling altijd van toepassing is.
- 9. Het aantal bussen en personen wordt gevuld vanuit de opdracht, maar kan handmatig aangepast worden, als u bijv. meerdere collega-ondernemers bijhuurt op één opdracht.
- 10. De velden bij 'Opmerking' worden automatisch gevuld met opdrachtgegevens. Deze kunt u desgewenst nog aanpassen.
- 11. Rechts onderin bij 'Afdrukken op' kunt u d.m.v. vinkjes aangeven waar u de reservering wel/niet op afgedrukt wil hebben. Bij 'Reservering' kunt u kiezen of u de reservering wel/niet wilt afdrukken en/of e-mailen naar de crediteur. Door in *Beheer parameters en basistabellen* parameter tou.reservering.002 op 2 of 3 te zetten, staat dit veld automatisch op e-mailen (2=alleen bij bijhuurreservering (bus bijhuren), 3=bij alle reserveringen (bus/restaurants/hotels)
- 12. Op tab 2 kunnen eventueel nog extra teksten ingegeven worden.
- 13. Sla de reservering op met de button 🖾 in de werkbalk.

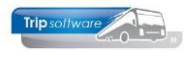

| 📕 Opdracht 95160, regel 10 (Reserverin | ng)                                         |               |                      | - • •   |
|----------------------------------------|---------------------------------------------|---------------|----------------------|---------|
| Regelnr 10                             | Opdrachtnr 95160                            |               |                      | Preview |
| Crediteurnr 13 3                       | TCB de Vliegende Brabander, Vegh            | <u>el</u>     |                      |         |
| 1. Basis 2. Extra tekst 12             |                                             |               |                      |         |
|                                        | Benin Finde                                 |               |                      |         |
| Datum 01-12-2022                       | Image: Tijdstip         D8:00         17:00 | Plaats A      |                      |         |
| Bijhuur                                |                                             | 7             |                      |         |
| Van bijhuur touringcar                 | 5                                           | 🔎 Op rekening | Aantal bussen 1      |         |
| Inkoopprijs 500,00 6                   | EUR Totaal excl. BTW                        |               | Totaal personen 50   |         |
| Verkoopprijs 550,00                    |                                             |               |                      |         |
| Reisbureauregeling 🗹 8                 |                                             |               |                      |         |
| · · · · · · · · · · · · · · · · · · ·  |                                             |               |                      |         |
| Opmerking 10                           |                                             | ٨f            | drukken on           |         |
| Bestemming: B                          |                                             |               | Bevestiging Annule   | ring 🗌  |
| Retour klant: 17:00 uur                |                                             |               | Ritstaat 🖂 🚺         |         |
| Aantal personen: 50                    |                                             |               | Reservering E-mailen | ~       |
|                                        |                                             |               |                      |         |

14. Na het opslaan van de bijhuurreservering blijft deze zichtbaar op tab 5 Reserveringen. Het veld Accoord kan gebruikt worden om aan te geven dat de collega-ondernemer de aanvraag heeft bevestigd.

| 95160 (Opdracht)                      |                                         |                                    |                            | - • •                               |
|---------------------------------------|-----------------------------------------|------------------------------------|----------------------------|-------------------------------------|
| Opdracht 95160                        | In agenda opgenomen (status 4)          | Dag(en                             | ) 5 Personen 50            | Filiaal Trip                        |
| Debiteurnr 30                         | Trip Software, Schijndel                |                                    | Bussen 1                   | Telefoonnr 073-5494426              |
| Soort reis Meerdaagse                 | A (Do 01-12-2022) - B (Ma 05-12-        | 2022)                              | Landcode NL                | Logonkey <b>sysman</b>              |
|                                       |                                         |                                    |                            |                                     |
| 1. Reis 2. Reis (vervolg) 3. Grens 4. | Bussen 5. Reserveringen 1 6. Bibliot    | eek 7. Extra's 8. Calculatie 9. Vo | orfacturen 10. Einde 11. S | Signaleringen 🥂 1 <u>2 Logb</u> oek |
| Naam                                  | Datum Arrangement Betaalv               | jze Pax/bus Eenheid                | Verkoop                    | Inkoop Marge Acc Afdruk             |
| TCB de Vliegende Brabander, Veghel,   | . 01-12-2022 bijhuur touringcar Op reke | ning 1 Totaalprijs: 5              | 00,00 EUR (e 550,00        | 500,00 50,00 🗹 E-mailen             |

15. Na het opslaan van de opdracht, heeft u (zoals gewoonlijk) de mogelijkheid om de reservering te printen of te e-mailen, druk hiervoor op de button <u>Verwerk</u>.

| 1. Book       Image: Image: Imag                                                                                                    | 1. Basi       Image: Image: Imag                                                                         | Document        | en opdracht 95160                 |                                    | ADFReader (filestore: 1900 1/1)                                                                                                    |
|----------------------------------------------------------------------------------------------------|----------------------------------------------------------------------------------------------------|-----------------|-----------------------------------|------------------------------------|----------------------------------------------------------------------------------------------------|
| Afdrukken       Image: Servering         Verwerken       Image: Servering         Verwerken       Image: Servering         Verwerken       Image: Servering         Verwerken       Image: Servering         Verwerken       Image: Servering         Verwerken       Image: Servering         Verwerken       Image: Servering         Verwerken       Image: Servering         Verwerken       Image: Servering         Servering       Verwerken         Emaker       Image: Servering         Servering       Verwerken         Emaker       Verwerken         Image: Servering       Verwerken         Image: Servering       Verwerken         Image: Servering       Verwerken         Image: Servering       Verwerken         Image: Servering       Verwerken         Image: Servering       Verwerken         Image: Servering       Verwerken         Image: Servering       Verwerken         Image: Servering       Verwerken         Image: Servering       Verwerken         Image: Servering       Verwerken         Image: Servering       Verwerken         Image: Servering       Verwerken                                                                                                    | westigning       If drukken       Image: Controls your BUShes       Image: Controls your BUShes       Image: Controls your BUShes         servering       Image: Controls your BUShes       Image: Controls your BUShes       Image: Controls your BUShes       Image: Controls your BUShes         servering       Image: Controls your BUShes       Image: Controls your BUShes       Image: Controls your BUShes       Image: Controls your BUShes         servering       Image: Controls your BUShes       Image: Controls your BUShes       Image: Controls your BUShes       Image: Controls your BUShes         servering       Image: Controls your BUShes       Image: Controls your BUShes       Image: Controls your BUShes       Image: Controls your BUShes         servering       Image: Controls your BUShes       Image: Controls your BUShes       Image: Controls your BUShes         servering       Image: Controls your BUShes       Image: Controls your BUShes       Image: Controls your BUShes         servering       Image: Controls your BUShes       Image: Controls your BUShes       Image: Controls your BUShes         servering       Image: Controls your BUShes       Image: Controls your BUShes       Image: Controls your BUShes         servering       Image: Controls your BUShes       Image: Controls your BUShes       Image: Controls your BUShes         servering       Image: Controls your BUShes       Image: Controls yo                                                                                                    | 1. Basis        |                                   |                                    | Bestand Navigeren                                                                                                    |
| Advaken Enselen Servering Verwerk Verwerk Proef (mask) Controb your BUShes Controb your BUShes <td>Afdrukten   Image: Image: Im</td> <td>vestiaina</td> <td></td> <td></td> <th>🅐   🔮 🖄 🔑   🅐 🥔 💐 🖂   🛄 🖬 🔝   11 🛛 🔄 11 🦉 🚱   100 % 🗸 A4 portrait 🗤   Sel print -</th> | Afdrukten   Image: Image: Im                                                 | vestiaina       |                                   |                                    | 🅐   🔮 🖄 🔑   🅐 🥔 💐 🖂   🛄 🖬 🔝   11 🛛 🔄 11 🦉 🚱   100 % 🗸 A4 portrait 🗤   Sel print -                                                                                                    |
| Lemiden It Controls your BUShes 1 + 31 + (0) 73-44   Reservering It controls your BUShes 1 + 31 + (0) 73-44   Woorfactuur It controls your BUShes It should busched   Addrukter It controls your BUShes It should busched   Addrukter It should busched Skipindel, donderdag 10 maart 2022 Centile should   Addrukter It should busched Skipindel, donderdag 10 maart 2022 Centile should   Addrukter It should busched Skipindel, donderdag 10 maart 2022 Centile should   Deb lay-outt van de reservering kan opt<br>verzoek aangepast worden aan uw<br>wenseen. (Bijna) alle gegeevens uit de<br>popdracht kunnen evt. op de aanvraag<br>vermeld worden. It should busched   Wierzoek uur ongaande enkopie van deze reservering getekend aan ons te retournerner.<br>Return Buscher Uur ongaande enkopie van deze reservering getekend aan ons te retournerner.<br>Return Buscher Uur ongaande enkopie van deze reservering getekend aan ons te retournerner.<br>Return Buscher Uur ongaande enkopie van deze reservering getekend aan ons te retournerner.<br>Return Buscher Uur ongaande enkopie van deze reservering getekend aan ons te retournerner.<br>Return Buscher Uur ongaande enkopie van deze reservering getekend aan ons te retournerner.<br>Return Buscher Streit<br>Wierzoeken Uur ongaande enkopie van deze reservering getekend aan ons te retournerner.<br>Return Buscher Streit<br>Streite Buscher Verture                                                                                                    | Lemente in interviewerk       It control your BUSines       1 + 11 (h) 24 Million         Reservering       interviewerk       interviewerk       It control your BUSines       1 + 11 (h) 24 Million         Koorfactuur       interviewerk       interviewerk       interviewerk       It control your BUSines       1 + 11 (h) 24 Million         Koorfactuur       interviewerk       interviewerk       interviewerk       It control your BUSines       1 + 11 (h) 24 Million         Koorfactuur       interviewerk       interviewerk       interviewerk       It control your BUSines       1 + 11 (h) 24 Million         Koorfactuur       interviewerk       interviewerk       interviewerk       It control your BUSines       1 + 11 (h) 24 Million         Koorfactuur       interviewerk       interviewerk       interviewerk       It control your BUSines       1 + 11 (h) 24 Million         Koorfactuur       interviewerk       interviewerk       interviewerk       It control your BUSines       1 + 11 (h) 24 Million         Koorfactuur       interviewerk       interviewerk       interviewerk       It control your BUSines       1 + 11 (h) 24 Million         Koorfactuur       interviewerk       interviewerk       interviewerk       It control your BUSines       1 + 11 (h) 24 Million         Koorfactuur       interviewerk <td< td=""><td></td><td>Afdrukken</td><td>📚 Verwerk 🔎 Proef</td><th>Trip software</th></td<>                                                                                                    |                 | Afdrukken                         | 📚 Verwerk 🔎 Proef                  | Trip software                                                                                                    |
| Reservering       Verwerken       Proof         Voorfactuur       It werken         Voorfactuur       It werken         Voorfactuur       It werken         Voorfactuur       Verwerken         Voorfactuur       Verwerken         Verwerken       Proof         De lay-out van de reservering kan opp<br>verzoek aangepast woorden aan uw<br>weensen. (Bijna) alle gegevens uit de<br>opdracht kunnen evt. op de aanvraag<br>vermeld woorden.         Wij verzoeknu ue rotaande een kopie van deze reservering getekend aan ons te retourneren.         Gruerdingvan de bevergenemende een kopie van deze reservering getekend aan ons te retourneren.                                                                                                    | Reservering werken methods worden aan uw werken seensen. (Bijna) alle gegevens uit de porte aanvraag vermeeld worden. Steamen worden worden worden worden aan uw seensen. (Bijna) alle gegevens uit de porte aanvraag vermeeld worden. Steamen worden worden worden worden worden worden worden worden. Steamen worden worden worden worden worden worden worden worden. Steamen worden worden worden worden worden worden worden worden worden. Steamen worden worden worden worden worden worden worden worden worden. Steamen worden worden worden worden worden worden worden worden worden. Steamen worden worden worden worden worden worden worden worden worden worden. Steamen worden worden worden worden worden worden worden worden worden worden. Steamen worden word                                                                                                    |                 | E-mailen 🗠                        |                                    | T controls your BUSiness T +31 (0) 73-54                                                                                                    |
| Reservering       Verwerke       Proof         Voorfactuur       Afdrukdeen       Evenden         Afdrukdeen       Evenden       Proof         Schijndel, donderdag 10 maart 2022       Crediteurnummer: 1013-367272         Constant       Evenden       Proof         Schijndel, donderdag 10 maart 2022       Crediteurnummer: 1013-367272         De lay-outt van de reservering kan op       Verwerke       Proof         Wensen.       Costha hee/mevrouw,         Hierbij bevestigen wij de bijhuurneservering van de onderstaande bus(sen).       Datum : Donderdag 1 december 2022         Mantal touringcars: 1       Bielingsconditte: 95100         Schijna) alle gegeevens uit de oppdracht kunnen evt. op de aanvraagg       Verzoekan uper omgaande een kopie van deze reservering getekend aan ons te retoumeren.         Opdracht kunnen evt. op de aanvraagg       Wij verzoeken uper omgaande een kopie van deze reservering getekend aan ons te retoumeren.         Me viendelijke groeet,       Voor akkoord,         Tip Tours       Systeembeheerder                                                                                                    | Reservering   Verwerken   email   Coorfacture Arisedeen Proef Enteine Ore lay-out van de reservering kan op Verzoeke aangepast worden aan uw wensen. (Bijna) alle gegevens uit de opdracht kunnen evt. op de aanvraag vermeld worden. Coordacture Coordacture Coordacture Coordacture Coordacture Coordacture Verwerke Proef Proef Coordacture Coordacture                                                                                                    |                 |                                   |                                    | E into@Hipsoftw<br>I www.tripsoftw                                                                                                    |
| Adjukter       Image: Image: Ima                                                                                                    | Avordatur   Auguston Auguston   Auguston Auguston   <                                                                                                    | Reservering     | Verwerken 🗹<br>(email)            | Serwerk Proef                      | TCB de Viegende Brabander<br>de Amert 200<br>5460 GH Veghel                                                                                                    |
| Pender       Referentie: 95100         Gearthe heer/merrouw,       Gearthe heer/merrouw,         Hierbij bevestigen wij de bijhuureservering van de onderstaande bus(sen).       Datum : Donderdag 1 december 2022         Beijvleintij tij bevestigen wij de bijhuureservering van de onderstaande bus(sen).       Datum : Donderdag 1 december 2022         Beijvleintij tij bevestigen wij de bijhuur coundrage 1 december 2022       Beijvleintij tij bevestigen wij de bijhuur coundrage         De lay-out van de reservering kan op verzoek aangepast worden aan uw weensen. (Bijna) alle gegevens uit de opdracht kunnen evt. op de aanvraagg vermeld worden.       Met viendelijke groet, voor akkoord,         Wij verzoekn u per omgaande een kopie van deservering getekend aan ons te retourneren.       Ow of actur in bendelijn te kunnen nemen, verzoeken wij u viendelijk deze te sturen onder vermeldig van de bovengenoende referente.         Wet viendelijke groet, voor akkoord,       Trip Tours         Systeembeherderde       Systeembeherderde                                                                                                    | De lay-out van de reservering kan op       Referentie: 90:00 17:00         Verzoek aangepast worden aan uw       Meininger: 10         Nensen. (Bijna) alle gegevens uit de opdracht kunnen evt. op de aanvraag       Mit verzoek aanger verzoek aanvraag         Vermeld worden.       Mit verzoeken uper omgande een kopie van deer reservering getekend aan ons te retourmeren.                                                                                                    | /oorfactuur     | Afdrukken                         | Serverk Proef                      | Schijndel, donderdag 10 maart 2022 Crediteurnummer : 13<br>Telefonnummer : 0413-367272                                                                                                    |
| Geachte heer/mevrouw,<br>Heirbijbevestigen wij de bijhuurreservering van de onderstaande bus(sen).<br>De lay-out van de reservering kan op<br>verzoek aangepast worden aan uw<br>wensen. (Bijna) alle gegevens uit de<br>opdracht kunnen evt. op de aanvraag<br>vermeld worden.                                                                                                    | Geadte heer/merrouw,<br>De lay-out van de reservering kan op<br>verzoek aangepast worden aan uw<br>wensen. (Bijna) alle gegevens uit de<br>opdracht kunnen evt. op de aanvraag<br>vermeld worden.<br>Geadte heer/merrouw,<br>Beingener ender de verservering gede aanvraag<br>vermeld worden.<br>Geadte heer/merrouw,<br>Beingener ender de verservering van de onderstaande bus(sen).<br>Met vie op onder de verservering van de onderstaande bus(sen).<br>Met vie op onder de verservering van de onderstaande bus(sen).<br>Met vie op onder de verservering van de onderstaande bus(sen).<br>Met vie op onder de verservering van de verservering van de onderstaande bus(sen).<br>Met vie op onder de verservering van de verservering van de onderstaande bus(sen).<br>Met vie op onder de verservering van de verservering van de verserveri |                 |                                   |                                    | Reservering Referentie: 95160                                                                                                    |
| Hierbij bevestigen wij de bijhuurenservering van de onderstaande bus(sen).<br>Datum E Donderdog 1 december 2022<br>Beijvlendit i Donderdog 1 december 2022<br>Beijvlendit i Donderdog 1 december 2022<br>Aantal touringcars : 1<br>Totaalpris : 05:00-17:00<br>Aantal touringcars : 1<br>Totaalpris : 5:00.00 EUR (exclusief BTW)<br>Beilingur van ei Diphur touringcar<br>Totaalpris : 5:00.00 EUR (exclusief BTW)<br>Beilingur van ei Diphur touringcar<br>Totaalpris : 5:00.00 EUR (exclusief BTW)<br>Beilingur van ei Diphur touringcar<br>Totaalpris : 5:00.00 EUR (exclusief BTW)<br>Beilingur van ei Diphur touringcar<br>Totaalpris : 0:00 EUR (exclusief BTW)<br>Beilingur van ei Diphur touringcar<br>Totaalpris : 0:00 EUR (exclusief BTW)<br>Beilingur van ei Diphur touringcar<br>Totaalpris : 0:00 EUR (exclusief BTW)<br>Beilingur van ei Diphur touringcar<br>Totaalpris : 0:00 EUR (exclusief BTW)<br>Beilingur van ei Diphur touringcar<br>Totaalpris : 0:00 EUR (exclusief BTW)<br>Beilingur van ei Diphur touringcar<br>Totaalpris : 0:00 EUR (exclusief BTW)<br>Beilingur van ei Diphur touringcar<br>Totaalpris : 0:00 EUR (exclusief BTW)<br>Beilingur van ei Diphur touringcar<br>Totaalpris : 0:00 EUR (exclusief BTW)<br>Beilingur van ei Diphur touringcar<br>Totaalpris : 0:00 EUR (exclusief BTW)<br>Beilingur van ei Diphur touringcar<br>Totaalpris : 0:00 EUR (exclusief BTW)<br>Beilingur van ei Diphur touringcar<br>Totaalpris : 0:00 EUR (exclusief BTW)<br>Beilingur van ei Diphur touringcar<br>Totaalpris : 0:00 EUR (exclusief BTW)<br>Beilingur van ei Diphur touringcar<br>Totaalpris : 0:00 EUR (exclusief BTW)<br>Beilingur van ei Diphur touringcar<br>Het viendelijke groet, voor akkoord,<br>Trip Tours<br>Systeembeheerder                                                                                                    | <ul> <li>Werbij bevestigen wij de bijhuurreservering van de onderstaande bus(sen).</li> <li>De lay-out van de reservering kan op verzoek aangepast worden aan uw verzoek aangepast worden aan uw versen. (Bijna) alle gegevens uit de opdracht kunnen evt. op de aanvraag vermeld worden.</li> <li>Werbij verzoek aanger verden aan verzoek aangepast worden aan verzoek aangepast worden aan uw vermelding van de bevergeneende reference.</li> <li>Wij verzoeken uper omgande een kopie van deze reservering getekend aan ons te retourmeren. Om uw factuur in behandeling te kunnen nemen, verzoeken wij u viendelijk deze te sturen onder vermelding van de bevergeneende reference.</li> <li>Wij verzoeken uper omgande een kopie van deze reservering getekend aan ons te retourmeren. Om uw factuur in behandeling te kunnen nemen, verzoeken wij u viendelijk deze te sturen onder vereiding van de bevergeneende reference.</li> <li>Wij verzoeken uper omgande een kopie van deze reservering getekend aan ons te retourmeren. Om uw factuur in behandeling te kunnen nemen, verzoeken wij u viendelijk deze te sturen onder vereiding van de bevergeneende reference.</li> <li>Wij verzoeken uper omgande een kopie van deze reservering getekend aan ons te retourmeren. Om uw factuur in behandeling te kunnen nemen, verzoeken wij u viendelijk deze te sturen onder vereiding van de bevergeneende reference.</li> <li>Met viendelijke groet, voor akkoord, trip tours</li> </ul>                                                                                                    |                 |                                   |                                    | Geachte heer/mevrouw,                                                                                                    |
| De lay-out van de reservering kan op<br>verzoek aangepast worden aan uw<br>vensen. (Bijna) alle gegevens uit de<br>opdracht kunnen evt. op de aanvraag<br>vermeld worden.                                                                                                    | De lay-out van de reservering kan op<br>verzoek aangepast worden aan uw<br>wensen. (Bijna) alle gegevens uit de<br>opdracht kunnen evt. op de aanvraag<br>vermeld worden.                                                                                                    |                 |                                   |                                    | Hierbij bevestigen wij de bijhuurreservering van de onderstaande bus(sen).                                                                                                    |
| wensen. (Bijna) alle gegevens uit de<br>opdracht kunnen evt. op de aanvraag<br>vermeld worden.                                                                                                    | wensen. (Bijna) alle gegevens uit de ppdracht kunnen evt. op de aanvraag vermeld worden.<br>Vermeld worden.                                                                                                    | De lay<br>verzo | v-out van de re<br>ek aangepast v | eservering kan op<br>vorden aan uw | Datum     : Donderdap 1 december 2022       Begir/einstijd     : 06:00 - 17:00       Aontal touringcars     : 1       Totaal personen     : 50       Nama groep     : inp Software       Bijhuur von     : bijhuur touringcar       Totalaprijs     : 500.00 EUK (exclusief 8TW)       Betalingscontitie     : op rekening       Opmerkingen     Bestemming: B       Anatal personen: 50 |
| Sparacht kunnen evt. op de aanvraag     Met vriendelijke groet, Voor akkoord,       vermeld worden.     Trip Tours       Systeembeheerder     Systeembeheerder                                                                                                    | /ermeld worden.     Met windelike groet, Voor akkoord,       /systeembeheerder                                                                                                    | wense           | en. (Bijna) alle                  | gegevens uit de                    | Wij verzoeken u per omgaande een kopie van deze reservering getekend aan ons te retourneren<br>Om uw factuur in behandeling te kunnen nemen, verzoeken wij u vriendelijk deze te sturen onder<br>vermelding van de bovergenoemder efferentie.                                                                                                    |
| vermeld worden. Trip Tours Systeembeheerder                                                                                                    | vermeld worden. Trip Tours Systeembeheerder                                                                                                    | opura           | cht kunnen evi                    | i. op de aanvraag                  | Met vriendelijke groet, Voor akkoord,                                                                                                    |
| Systeembeheerder                                                                                                    | Systeembeheerder                                                                                                    | /erme           | eld worden.                       |                                    | Trip Tours                                                                                                    |
|                                                                                                    |                                                                                                    |                 |                                   |                                    | Systeembeheerder                                                                                                    |

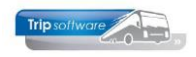

16. Indien u de reservering gaat mailen, wordt het programma *Historie e-mail* opgestart. Als u op tab 12 een extern document heeft toegevoegd waarbij u het vinkje bij 'Bijhuur reservering' **aan** heeft staan, dan wordt deze ook als extra bijlage toegevoegd aan de e-mail.

Als u vanuit de opdracht al aangeeft dat de opdracht uitgevoerd door een collega-ondernemer, dan is het handig dat dit ook voor de planner zichtbaar is. U kunt dit op twee manieren zichtbaar maken voor de planner:

- U kunt in de opdracht in het veld *Planning* op tab 1 de naam van het bijhuurbedrijf vermelden, zodat de planner dit tijdens het plannen van de opdracht ziet staan.
- U kunt in de opdracht op tab 4 Bussen de opdracht alvast *koppelen* aan de gewenste bijhuurwagen, in het planbord wordt deze opdracht dan geplaatst bij de betreffende bijhuurwagen.

| 95160 (Opdracht)          |                    |                   |                |          |                 |       |         |          |          |          |               |       |        | _ [    | - <b>x</b> |
|---------------------------|--------------------|-------------------|----------------|----------|-----------------|-------|---------|----------|----------|----------|---------------|-------|--------|--------|------------|
| Opdracht 95160            | In a               | genda opgenome    |                | Dag(en   | ) 5             | Per   | sonen 5 | 50       | F        | iliaal T | rip           |       |        |        |            |
| Debiteurnr 30             | Trip               | Software, Schijn  | <u>del</u>     |          |                 |       |         | E        | Bussen 1 | L        | 4426          |       |        |        |            |
| Soort reis Meerdaag       | jse A (D           | o 01-12-2022) - I | )              |          |                 |       | Lar     | idcode I | IL.      | Logo     | nkey <b>s</b> | ysman |        |        |            |
|                           |                    |                   |                |          |                 |       |         |          |          |          |               |       |        |        |            |
| 1. Reis 2. Reis (vervolg) | 3. Grens 4. Bussen | 5. Reserveringen  | 1. Bibliotheek | 7. Extra | s 8. Calculatie | 9. Vo | orfactu | iren 1   | 0. Einde | 11. S    | ignalering    | gen 🍐 | 12. Lo | ogboek |            |
| Cat Bus PrKlasse          | Wagen Kenteken     | Tekst ritstaat    | Chauffeur[s]   | Ver      | voersklasse     | Vg    | Vk      | Ak       | Ag       | KmVg     | KmVk          | KmA   | KmAg   | Info   | ^          |
| ■ 50 1 50                 |                    | -                 |                |          |                 | 07.45 | 09.00   | 17:00    | 17:00    |          |               |       |        |        | _          |

### 3.1.2 Bijhuurreservering met uitwisseling

#### Werkwijze:

- 1. Ga naar tab 5 Reserveringen en klik met de rechtermuisknop in de grid en kies voor 'Aanmaken reservering' of druk onderaan op de button 'Onderhoud reserveringen'.
- 2. Druk in de werkbalk bovenaan op de button 🔄 om een nieuwe reservering aan te maken.

Vul in de reservering de volgende velden in:

- 3. Het crediteurnummer van het bedrijf dat u wilt bijhuren (opzoeken kan ook d.m.v. het vergrootglas).
- 4. Bij 'Van' geeft u de gewenste omschrijving van de in te huren bus(sen) in.
- De inkoopprijs excl. btw.
   Via het pijltje achter de inkoopprijs kan de verkoopprijs van de opdracht (excl. BTW) opgevraagd worden. (indien tou.reservering.001 =1 bent u verplicht de inkoopprijs in te geven bij bijhuur)
- 6. De verkoopprijs excl. btw (niet verplicht). Indien de verkoopprijs is ingevuld, dan wordt deze gebruikt voor de berekening van de marge voor o.a. de reisbureauregeling. Indien niet ingevuld, dan wordt gerekend met de gemiddelde busomzet.
- 7. Het vinkje 'Reisbureauregeling' staat bij een bijhuurreservering standaard aan, aangezien bij bijhuur de reisbureauregeling altijd van toepassing is.
- 8. In het geval van een <u>gesplitste</u> opdracht kunt u bij 'Uitwisseling' kiezen welke deelopdracht u wilt bijhuren. Kies voor 'Hoofdopdracht' indien u de opdracht in zijn geheel bijhuurt.
- 9. Geef het aantal bij te huren bussen en het **totale aantal personen** in waarvoor u vervoer wilt bijhuren bij de betreffende crediteur (dus **niet** het aantal personen per bus!). Dit aantal personen zal bij het importeren op tab 1 van de opdracht komen te staan.

Het aantal bussen en personen wordt in basis gevuld vanuit de opdracht, maar dient handmatig aangepast te worden als u bijv. meerdere collega-ondernemers bijhuurt op één opdracht. Het is belangrijk dat dit goed ingevuld wordt i.v.m. de export!

- 10. Indien gewenst kunt u onderaan bij de 3 regels 'Opmerking' extra tekst ingeven.
- 11. Rechts onderin bij 'Afdrukken op' kunt u d.m.v. vinkjes aangeven waar u de reservering wel/niet op afgedrukt wil hebben. Let er op dat bij 'Reservering' rechts onderin E-mailen ingesteld staat, anders zal er niets verzonden worden! Door in *Beheer*

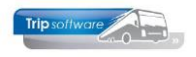

*parameters en basistabellen* parameter tou.reservering.002 op 2 of 3 te zetten, staat dit veld automatisch op e-mailen.

- 12. Op tab 2 kunnen eventueel nog extra teksten ingegeven worden.
- 13. Sla de reservering op met de button 🎴 in de werkbalk.

| 📕 Opdracht 95160,    | regel 20 (Reserveri | ng)                     |              |                  |            |              |             |              | • •    |
|----------------------|---------------------|-------------------------|--------------|------------------|------------|--------------|-------------|--------------|--------|
| Regelnr 20           |                     | Opdrachtnr 95160        |              |                  |            |              |             | Pre          | view   |
| Crediteurnr 16       | 3                   | Touringcarbedrijf       | Pietersen,   | <u>Schijndel</u> |            |              |             |              |        |
| 1. Basis 2. Extra te | ekst 12             |                         |              |                  |            |              |             |              |        |
|                      | -                   |                         |              |                  |            |              |             |              |        |
|                      |                     |                         |              |                  |            |              |             |              |        |
| Bijhuur              |                     |                         |              |                  |            |              |             |              |        |
| Van                  | bijhuur touringcar  | 4                       |              | 🔎 O              | p rekening | Aan          | ital bussen | 1            |        |
| Inkoopprijs          | 500,00 5            | 1 EUR                   | Totaal excl. | BTW              |            | Totaa        | l personen  | 50           |        |
| Verkoopprijs         | 550,00 6            |                         |              |                  |            |              |             |              |        |
| Reisbureauregeling   |                     | -                       |              |                  |            |              |             |              |        |
| Uitwisseling         | Hoofdopdracht       | <ul> <li>✓ 8</li> </ul> |              |                  |            |              |             |              |        |
| Opmerking 10         |                     |                         |              |                  |            | Afdrukken op |             |              |        |
|                      |                     |                         |              |                  |            | Bevestiging  |             | Annulering 🗌 |        |
|                      |                     |                         |              |                  |            | Ritstaat     | ☑ (1        | 0            |        |
|                      |                     |                         |              |                  |            | Reservering  | E-mailen    |              | $\sim$ |
|                      |                     |                         |              |                  |            |              |             |              |        |

14. Na het opslaan van de opdracht, heeft u (zoals gewoonlijk) de mogelijkheid om de reservering te printen of te e-mailen, druk hiervoor op de button <u>Verwerk</u>.

| 📃 Documente | n opdracht 95160          |   |         |   | • 💌   |
|-------------|---------------------------|---|---------|---|-------|
| 1. Basis    |                           |   |         |   |       |
| Bevestiging | Afdrukken 🗌<br>E-mailen 🗹 | ٢ | Verwerk | P | Proef |
| Reservering | Verwerken 🗹<br>(email)    | ٩ | Verwerk | P | Proef |
| Voorfactuur | Afdrukken<br>E-mailen     | ٢ | Verwerk | P | Proef |

De lay-out van de reservering kan op verzoek aangepast worden aan uw wensen. (Bijna) alle gegevens uit de opdracht kunnen evt. op de aanvraag vermeld worden.

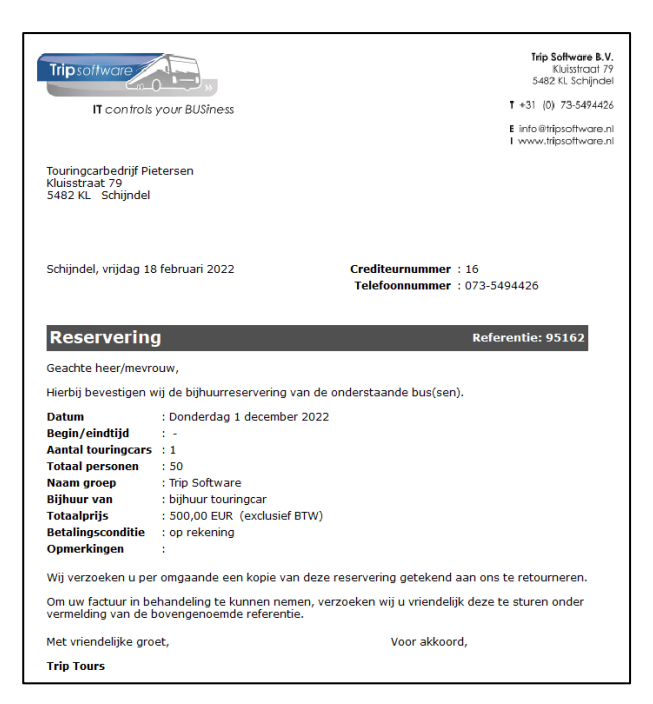

15. Indien u de reservering gaat mailen, wordt het programma *Historie e-mail* opgestart. Als u een reservering <u>met</u> uitwisseling heeft, wordt er naast de PDF ook een extra **XML**bestand meegestuurd met de mail.

Als u op tab 12 een extern document heeft toegevoegd waarbij u het vinkje bij 'Bijhuur reservering' **aan** heeft staan, dan wordt deze ook als extra bijlage toegevoegd aan de e-mail.

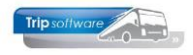

Indien u in één opdracht meerdere bijhuurreserveringen maakt voor dezelfde crediteur (bijhuurbedrijf), dan wordt dit samengevoegd in één e-mail en dus ook één XML-bestand! Bij het importeren wordt dit dus ook geïmporteerd als één opdracht. Dit geldt alleen als bij 'Uitwisseling' ook hetzelfde is ingegeven.

#### Velden die geëxporteerd worden in de XML:

- Tab 1: alles op de garagetijden en Opmerking planning na
- Tab 6: de inhoud van de tabbladen Ritstaat en Ritstaat en bevestiging
- Tab 8: alleen de kilometers per land
- Tab 10: alleen de Contactpersoon tijdens rit + Telefoon
- De inhoud van de bijhuurreservering wordt in de bibliotheek op tabblad Intern gezet

De XML is gebaseerd op een intern formaat en kan te allen tijde wijzigen.

| Historie e-mail                                            |                                     |                                                                      |                                                                                  |  |  |  |  |  |  |  |  |  |
|------------------------------------------------------------|-------------------------------------|----------------------------------------------------------------------|----------------------------------------------------------------------------------|--|--|--|--|--|--|--|--|--|
| 1. Berichten 2. Bericht Res                                | servering op 01-04-2021             |                                                                      |                                                                                  |  |  |  |  |  |  |  |  |  |
| Bericht Logboek                                            |                                     |                                                                      |                                                                                  |  |  |  |  |  |  |  |  |  |
| Technische data                                            |                                     | Bericht                                                              |                                                                                  |  |  |  |  |  |  |  |  |  |
| Creator                                                    | toup_077                            | Afzender Trip Software <info@tripsoftware.nl></info@tripsoftware.nl> |                                                                                  |  |  |  |  |  |  |  |  |  |
| Creationdate                                               | 23-02-2021 15:11:41                 | Aan                                                                  | Aan helpdesk@tripsoftware.nl                                                     |  |  |  |  |  |  |  |  |  |
| Last update                                                | 23-02-2021 15:11:41                 | BCC                                                                  | cc                                                                               |  |  |  |  |  |  |  |  |  |
| User                                                       | jho                                 |                                                                      | BCC aan afzender                                                                 |  |  |  |  |  |  |  |  |  |
| Date sent                                                  | 23-02-2021 15:11:41                 | Onderwerp                                                            | Reservering op 01-04-2021                                                        |  |  |  |  |  |  |  |  |  |
| Last error                                                 |                                     | Extra bijlager                                                       | Reservering_1420.xml(filestore:533);D aaiboek_opdrachtnr_1420.pdf(filestorext:1) |  |  |  |  |  |  |  |  |  |
| Status                                                     | bewerken                            | <u> </u>                                                             |                                                                                  |  |  |  |  |  |  |  |  |  |
|                                                            |                                     |                                                                      |                                                                                  |  |  |  |  |  |  |  |  |  |
|                                                            |                                     | Toon bijlage                                                         | Sla wijzigingen op en zet bericht in de wachtstand                               |  |  |  |  |  |  |  |  |  |
| Inhoud bericht                                             |                                     |                                                                      |                                                                                  |  |  |  |  |  |  |  |  |  |
| Verdana V 9V B<br>                                         | 〕 【 및 �� ☵ ☲ ☲ [<br>_4 5 6 7 <br>₩, | E E E E E III<br>81                                                  |                                                                                  |  |  |  |  |  |  |  |  |  |
| In de bijlage vindt u d                                    | le bevestiging van onze r           | eservering op 01                                                     | -04-2021.                                                                        |  |  |  |  |  |  |  |  |  |
| Graag ontvangen wij                                        | van u een bevestiging va            | n onze reserveri                                                     | ng.                                                                              |  |  |  |  |  |  |  |  |  |
| Mocht u nog vragen h                                       | ebben, dan kunt u altijd            | contact met ons                                                      | opnemen.                                                                         |  |  |  |  |  |  |  |  |  |
| Met vriendelijke groet                                     |                                     |                                                                      |                                                                                  |  |  |  |  |  |  |  |  |  |
| Met vriendelijke groet,<br>Jojanneke Hoks<br>Trip Software |                                     |                                                                      |                                                                                  |  |  |  |  |  |  |  |  |  |
| Tripsofiware                                               |                                     |                                                                      |                                                                                  |  |  |  |  |  |  |  |  |  |

In het logboek van de opdracht is zichtbaar dat u de reservering heeft gemaild. D.m.v. de rechtermuisknop kunt u eventueel de verzonden mail nogmaals bekijken en/of versturen.

| 1420 (Opdracht)                          |                       |                                 |                  |                 |              |               |                    |             | - • •    |
|------------------------------------------|-----------------------|---------------------------------|------------------|-----------------|--------------|---------------|--------------------|-------------|----------|
| Opdracht 1420                            | In agenda opgenome    | en (status 4P)                  |                  | E               | lag(en) 1    | Personen 50   | 00 Filiaal         | Trip        |          |
| Debiteurnr 15 🔎 🏠                        | Transportbedrijf Jan  | <mark>sen en Zonen BV,</mark> : | <u>Schijndel</u> |                 |              | Bussen 10     | D Telefoonnr       | 073-5482655 |          |
| Soort reis Dagrit                        | Schijndel (Do 01-04-  | 2021) - Maastrich               | t (Do 01-04      | -2021)          |              | Landcode NI   | L Logonkey         | jho         |          |
|                                          |                       |                                 |                  |                 |              |               |                    |             |          |
| 1. Reis 2. Reis (vervolg) 3. Grens 4. Bu | ssen 5. Reserveringen | 6. Bibliotheek                  | 7. Extra's       | 8. Calculatie   | 9. Voorfactu | ren 10. Einde | 11. Signaleringen  | 12. Logboel | c        |
| Datum en tijd Geboekt door               | Code Omschrijving     | _                               |                  |                 | ∧ Int        | terne docume  | nten               |             |          |
| 23-02-2021 15:11:41 jho                  |                       | 'racht uitwisseling: 1          | 6 Touringcar     | bedrijf Pieters | en           | Soort         | 1 Datum            | Factuurnr   | Bedrag 🔺 |
| 23-02-2021 15:11:41 jho Too              | on e-mail             | g: helpdesk@tripso              | ftware.nl        |                 |              | Reservering   | 23-02-2021 15:11:4 | 1           |          |
| 23-02-2021 15:07:22 jho                  | RES gewijzigd: rese   | rvering(en)                     |                  |                 |              | Reservering   | 23-02-2021 13:19:1 | 9           |          |

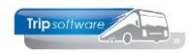

### 3.2 Bijhuurreservering vanuit de planning

Het is ook mogelijk om bij het plannen van een bijhuurwagen via het planbord direct een bijhuurreservering te maken. De volgende instellingen zijn dan nodig:

- Constant A10401 moet op 1 staan (*Systeem- en applicatieconstanten*), anders kunt u géén bijhuurreservering maken direct vanuit het planbord.
- Indien u ook direct een bijhuurreservering wilt kunnen maken als u een <u>deelopdracht</u> inplant, dan moet u in *Beheer parameter en basistabellen* tou.planbord.035 op 1 zetten.
- In Wagengegevens/Onderhoud wagens moet bij bijhuurwagens het vinkje 'Bijhuur wagen' aan staan én bij 'Bijhuur bedrijf' moet de crediteur ingevuld zijn.

| Planbert hussen maart 3 nuai 2019 (alle filialen)                                                                                                    |                                                                       |
|----------------------------------------------------------------------------------------------------|-----------------------------------------------------------------------|
|                                                                                                    |                                                                       |
| maandag 7 januari 2019                                                                                                    |                                                                       |
| 27 9 20 20 20 20 20 20 20 20 20 20 20 20 20                                                                                                    | 1월 1일 20 21 22 23 24 04 02 01 04                                      |
|                                                                                                    |                                                                       |
| 102 cap 10 51-0120-4                                                                                                    |                                                                       |
| 104 cap 50 11-818-5                                                                                                    |                                                                       |
| 105 cap 10 VI-37-05                                                                                                    |                                                                       |
| 107 cap 48 V2-07-61 8 10 Vegeel 20                                                                                                    |                                                                       |
| 200 cbp 40 V/-72-63 200 cbp 41 V/-72-63 200 cbp 41 V/-72-63 200 cb |                                                                       |
| 120 cap 16 V2-V2-49                                                                                                    |                                                                       |
| 100 cap 10 VN-CV-37                                                                                                    |                                                                       |
| 80 V9-82-41 80 V9-82-43 80 V9-82-43 80 V9-82-48 80 V9-82-80 V9-82-800 V9-82-800 V9-82-800 V9-82-800 V9-82-800 V9-82-8000 V9-82-8000 V9-82-8000 V9-82-8000 V9-82-8000 V9-82-8000 V9-82-8000 V9-82-8000 V9-82-8000 V9-82-8000 V9-82-80000000000000000000000000000000000                                                                                                    | Jden 18                                                               |
|                                                                                                    |                                                                       |
| piso2 cep 0 INCUR SETE                                                                                                    |                                                                       |
| Elense 1000                                                                                                    |                                                                       |
| Contracted 210 (Reseaucion)                                                                                                    |                                                                       |
|                                                                                                    |                                                                       |
| Regelini 10 Opdrachtivi 210 Preview                                                                                                    |                                                                       |
| Crediteurre 😢 Bifuur onderneming Peters, Targaweg 22, 6543 SS, Weesp                                                                                                    |                                                                       |
| 1. Bads 2. Extra telast                                                                                                    |                                                                       |
| [09:15-17:15] Bacin Enda                                                                                                    |                                                                       |
| Dahm (72,01-01) Totelin (20,01) Used                                                                                                    |                                                                       |
| and the second second s |                                                                       |
| Bighour Van Date and Anna Anna Anna Anna Anna Anna Anna                                                                                                    |                                                                       |
| The synut burnger                                                                                                    |                                                                       |
|                                                                                                    |                                                                       |
|                                                                                                    |                                                                       |
| Margeregeting 🖂                                                                                                    |                                                                       |
| Opmerking Aldrukken op                                                                                                    |                                                                       |
| Defailinformatie en besturing Besterming: Den Haag                                                                                                    |                                                                       |
| 1. Detals 2. Gewijsgde data 3. Tellingen 4. Legenda 5. Notite Retour Klant: 17:00 uur Ritstaat                                                                                                    | nten Wagen en chauffeur (s)                                           |
| Descheping Info Antal personen: 30 Reservering Wel printen                                                                                                    | businamiler 99902 INHLUR PETERS1     p     Extra info opdracht        |
| Datability 200 49 / 21 Generative Vegner 0415-5<br>Datability 09115 (09115) (09115) (09115) (09115) (09115)                                                                                                    | Unsumeur 1 99902 Inhuur Peters 1 P Muteren tekst ritstaat             |
| Omschrijving Veghel / Den Haag                                                                                                    | Item(s) verplaatsen                                                   |
| Wagen 99902 INHUR PETERS1<br>Chardfex (1) 99902 INHUR PETERS1                                                                                                    | Geen items geselecteerd<br>Well Opdracht Datum Tild Datum Tild Stat o |
| Opmerking planning                                                                                                    |                                                                       |
| [Suspen/personen 1, 70<br>Vertreidealschefes Verdel Stadfusselen 1 (Gemeentehus Verbel)                                                                                                    |                                                                       |
| estemmingsplat Den Haag 2e Kamer                                                                                                    | v                                                                     |
|                                                                                                    |                                                                       |

#### Werkwijze:

- Ga naar het *Planbord*
- Koppel de opdracht op de gewenste bijhuurchauffeur en -wagen. Let op: de bijhuurchauffeurs en -wagens zijn standaard niet in het planbord zichtbaar. U kunt of via de rechtermuistoets of via de velden rechts onderin het planbord rechtstreeks de nummers ingeven of opzoeken via het zoekvenster. De ingeplande bijhuurchauffeur en -wagen wordt nu wel getoond in het planbord (voorzien van een geel blokje als waarschuwing)
- Plan de opdracht definitief (via dubbelklik of rechtermuis)
- De opdracht wordt nu definitief gepland en het scherm Reserveringen wordt geopend in het planbord
- In de reservering zijn de crediteur (uit Onderhoud wagens) en de opdrachtgegevens al gevuld. Alleen de inkoop- en verkoopprijs moet nog ingevuld worden. Via het pijltje achter de inkoopprijs kan de verkoopprijs van de opdracht (excl. BTW) opgevraagd worden. Het aantal bussen wordt gevuld vanuit de opdracht maar kan handmatig aangepast worden, als u bijv. meerdere collega-ondernemers bijhuurt op één opdracht.
- Sla de reservering op met 🔽 in de bovenste werkbalk.

Na het opslaan van de bijhuurreservering wordt deze zichtbaar in de opdracht op tab 5 Reserveringen. Het veld Accoord kan gebruikt worden om aan te geven dat de collegaondernemer de aanvraag heeft bevestigd.

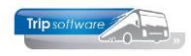

|                                                             |                                                             |                                                                  | - |
|-------------------------------------------------------------|-------------------------------------------------------------|------------------------------------------------------------------|---|
|                                                             | <b>N</b>                                                    | <b>Trip Software B.V.</b><br>Kluisstraat 79<br>5482 KL Schijndel | , |
| IT controls                                                 | your BUSiness                                               | T +31 (0) 73-5494426                                             | 5 |
|                                                             | ,                                                           | E info@tripsoftware.n<br>L www.tripsoftware.n                    | l |
| Touringcarbedrijf Pi<br>Kluisstraat 79<br>5482 KL Schijndel | etersen                                                     |                                                                  |   |
| Schijndel, vrijdag 1                                        | 8 februari 2022                                             | Crediteurnummer : 16<br>Telefoonnummer : 073-5494426             |   |
| Reserverin                                                  | g                                                           | Referentie: 95162                                                |   |
| Geachte heer/mevr                                           | ouw,                                                        |                                                                  |   |
| Hierbij bevestigen v                                        | vij de bijhuurreservering van de                            | onderstaande bus(sen).                                           |   |
| Datum                                                       | : Donderdag 1 december 2022                                 |                                                                  |   |
| Begin/eindtijd                                              | 1.5                                                         |                                                                  |   |
| Aantal touringcars                                          | : 1                                                         |                                                                  |   |
| Naam groop                                                  | : 50<br>: Trip Software                                     |                                                                  |   |
| Biihuur van                                                 | : bijhuur touringcar                                        |                                                                  |   |
| Totaalprijs                                                 | : 500,00 EUR (exclusief BTW)                                |                                                                  |   |
| Betalingsconditie                                           | : op rekening                                               |                                                                  |   |
| Opmerkingen                                                 | ÷                                                           |                                                                  |   |
| Wij verzoeken u pe                                          | r omgaande een kopie van deze                               | reservering getekend aan ons te retourneren.                     |   |
| Om uw factuur in be<br>vermelding van de l                  | ehandeling te kunnen nemen, ve<br>bovengenoemde referentie. | rzoeken wij u vriendelijk deze te sturen onder                   |   |
| Met vriendelijke gro                                        | et,                                                         | Voor akkoord,                                                    |   |
| Trip Tours                                                  |                                                             |                                                                  |   |
|                                                             |                                                             |                                                                  | _ |

De aanvraag/reservering kan direct via de mail naar de collega-ondernemer gestuurd worden.

De lay-out van de aanvraag kan op verzoek aangepast worden aan uw wensen. (Bijna) alle gegevens uit de opdracht kunnen evt. op de aanvraag vermeld worden.

Aangezien u al direct definitief plant, kunt u er natuurlijk ook voor kiezen om niet de aanvraag naar de collega-ondernemer te sturen, maar de (bijhuur)ritstaat (zie par. 2.4). Dit kan alleen als u in de bijhuurchauffeur een e-mailadres heeft ingevuld.

| Onze referentie: | sysman          | Chauff        | eur : 99902                 | Inhuur TC    |                    |
|------------------|-----------------|---------------|-----------------------------|--------------|--------------------|
|                  |                 | Wager         | n : 99902 IN<br>zitplaatsen | HUUR PIETRSE | N                  |
| Reisgegevens     |                 |               |                             |              |                    |
| Vertrekdatum     | : donderdag 1 d | ecember 2022  | 08:00 uur                   | Aar          | ntal personen : 50 |
| Einddatum        | : donderdag 1 d | ecember 2022  | 17:00 uur                   |              |                    |
| Vertrekplaats    | : A             |               | Postcode :                  |              |                    |
| Vertrekpunt      | :               |               |                             |              |                    |
| Restemming       | · B             |               | Postcode :                  |              |                    |
| Adres            | :               |               | rostcode :                  |              |                    |
| Planning         |                 | Juiste tijden | Km-sta                      | nden         | Aantal pers.       |
| Vertrek garage   | : 07:45         | uu            | r                           | km           |                    |
| Voorstaan klant  | : 07:45         | uu            | r                           |              |                    |
| Vertrek klant    | : 08:00         | uu            | r <u> </u>                  | km           | pers.              |
| Aankomst klant   | : 17:00         | uu            | r <u> </u>                  | km           | pers.              |
| Aankomst garage  | : 17:00         | uu            | r                           | km           |                    |
|                  |                 |               |                             |              |                    |
|                  |                 | EINDE RITO    | OPDRACHT                    |              |                    |

Op de bijhuurritstaat (speciale lay-out) worden geen adresgegevens van uw klant vermeld.

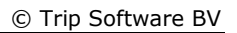

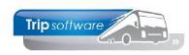

### 4 Het plannen van een bijhuuropdracht

Het plannen van een opdracht op een bijhuurchauffeur en -wagen gaat als volgt:

- Ga naar het *Planbord*
- Als de bijhuurreservering is aangemaakt in de opdracht dan kan de opdracht al gekoppeld zijn aan een bijhuurwagen of dan ziet u in de opmerking planning van de opdracht de naam van het bijhuurbedrijf.
- Koppel de opdracht op de gewenste bijhuurchauffeur en -wagen. Let op: de bijhuurchauffeurs en -wagens zijn standaard niet in het planbord zichtbaar. U kunt of via de rechtermuistoets of via de velden rechts onderin het planbord rechtstreeks de nummers ingeven of opzoeken via het zoekvenster. De ingeplande bijhuurchauffeur en -wagen wordt nu wel getoond in het planbord (voorzien van een geel blokje als waarschuwing)
- Plan de opdracht definitief (via dubbelklik of rechtermuis)
- Als er nog geen bijhuurreservering was aangemaakt en u heeft de A10401 ingesteld, dan kunt u hier direct een bijhuurreservering aanmaken (zie par. 3.2)

| Planbord bu     | ussen maandag 7 j                  | anuari 2019 (al             | lle filialen) |              |           |              |            |            |              |           |              |                             |              |              |            |             |           |           |            |    |    |          |                    |           |           |     |                    | ×     |
|-----------------|------------------------------------|-----------------------------|---------------|--------------|-----------|--------------|------------|------------|--------------|-----------|--------------|-----------------------------|--------------|--------------|------------|-------------|-----------|-----------|------------|----|----|----------|--------------------|-----------|-----------|-----|--------------------|-------|
| ) 1 dag         | <ul> <li>Standaard filt</li> </ul> | er 🗸 🚺 🖸                    | 1 🖸 🔎         | <i>&gt;</i>  |           |              |            | R A        | Activiteiten | rooster s | taat uit 🛛 🛱 | iaal * 🗌                    | - 🗆          |              |            |             |           |           |            |    |    |          |                    |           |           |     |                    |       |
|                 |                                    | _                           |               |              |           |              |            |            |              |           |              | maan                        | idag 7 janua | ri 2019      |            |             |           |           |            |    |    |          |                    |           |           |     |                    | _     |
| 07-01-2019      |                                    | 01                          | 02            | 03           | 04        | 05           | 06         | 07         | 08           | 09        | 10           | 11                          | 12           | 13           | 14         | 15          | 16        | 17        | 18         | 19 | 20 | 21       | 22                 | 23        | 24        | 01  | 02 03              | 04    |
| 100 cap 50 7    | €-BLB-0                            | _                           |               |              |           |              |            |            |              |           |              |                             |              |              |            |             |           |           |            |    |    |          |                    |           |           |     |                    |       |
| 101 cap 48 8.   | 1-BLB-8                            | -                           |               |              |           |              |            |            |              |           |              |                             |              |              |            |             |           |           |            |    |    |          |                    |           |           |     |                    |       |
| 102 cap 50 51   | S-BLB-4                            | -                           |               |              |           |              |            |            |              |           |              |                             |              |              |            |             |           |           |            |    |    |          |                    |           |           |     |                    |       |
| 104 cap 50 1    | 1-BLS-5                            | 1                           |               |              |           |              |            |            |              |           |              |                             |              |              |            |             |           |           |            |    |    |          |                    |           |           |     |                    |       |
| 105 cap 50 V    | L-S2-59                            |                             |               |              |           |              |            |            |              |           |              |                             |              |              |            |             |           |           |            |    |    |          |                    |           |           |     |                    |       |
| 106 cap 48 VI   | H-GT-60                            |                             |               |              |           |              |            | _          |              |           |              |                             |              |              |            |             |           |           |            |    |    |          |                    |           |           |     |                    |       |
| 107 cap 48 VI   | H-GT-61                            | -                           |               |              |           |              |            | 10 V       | eghel 20     |           |              |                             |              |              |            |             | 11 Nijns  | el 20     |            |    |    |          |                    |           |           |     |                    |       |
| 108 cap 48 V    | K-FK-62                            | -                           |               |              |           |              |            | ien 13     |              | 80        | okel 13      |                             |              |              |            |             | 2700      | eland 13  |            |    |    |          |                    |           |           |     |                    |       |
| 110 cap 50 V    | L-V2-49                            | -                           |               |              |           |              |            |            | -            |           |              | -                           |              |              |            |             |           |           |            |    |    |          |                    |           |           |     |                    |       |
| 120 cap 36 VI   | N-GR-57                            | 1                           |               |              |           |              |            |            |              |           |              |                             |              |              |            |             |           |           |            |    |    |          |                    |           |           |     |                    |       |
| 130 cap 70 VI   | N-GV-37                            | ]                           |               |              |           |              | _          |            |              |           |              |                             |              |              |            |             |           | _         |            |    | -  |          |                    |           |           |     |                    |       |
| 150 cap 48 VI   | N-RZ-41                            | -                           |               |              |           |              | 900        | Nimegen 1  | 8            |           |              |                             |              |              |            |             |           | 900       | Uden 18    |    |    |          |                    |           |           |     |                    |       |
| 151 cap 48 V    | N-RZ-43                            | -                           |               |              |           |              |            |            |              |           |              |                             |              |              |            |             |           |           |            |    |    |          |                    |           |           |     |                    |       |
| 201 cap 8 22    | -PD-LR                             | -                           |               |              |           |              |            |            |              |           |              |                             |              |              |            |             |           |           |            |    |    |          |                    |           |           |     |                    |       |
| 99902 cap 0     | INHUUR PETER                       |                             |               |              |           |              |            |            |              |           | 210 Den Haa  | g 99902                     |              |              |            |             |           |           |            |    |    |          |                    |           |           |     |                    |       |
| dienst 1000     |                                    |                             |               |              |           |              | 100        | U Panjs    |              |           |              |                             |              |              |            |             |           |           |            |    |    |          |                    |           |           |     |                    |       |
|                 |                                    |                             |               |              |           |              |            |            |              |           |              |                             |              |              |            |             |           |           |            |    |    |          |                    |           |           |     |                    |       |
|                 |                                    |                             |               |              |           |              |            |            |              |           |              |                             |              |              |            |             |           |           |            |    |    |          |                    |           |           |     |                    |       |
|                 |                                    |                             |               |              |           |              |            |            |              |           |              |                             |              |              |            |             |           |           |            |    |    |          |                    |           |           |     |                    |       |
|                 |                                    |                             |               |              |           |              |            |            |              |           | ·            |                             |              |              |            |             |           | 1.1       |            |    |    |          |                    |           |           |     |                    |       |
|                 |                                    |                             |               |              |           |              |            |            |              |           |              |                             |              |              |            |             |           |           |            |    |    |          |                    |           |           |     |                    |       |
|                 |                                    |                             |               |              |           |              |            |            |              |           |              |                             |              |              |            |             |           |           |            |    |    |          |                    |           |           |     |                    |       |
|                 |                                    |                             |               |              |           |              |            |            |              |           |              |                             |              |              |            |             |           |           |            |    |    |          |                    |           |           |     |                    |       |
|                 |                                    |                             |               |              |           |              |            |            |              |           |              |                             |              |              |            |             |           |           |            |    |    |          |                    |           |           |     |                    |       |
|                 |                                    |                             |               |              |           |              |            |            |              |           |              |                             |              |              |            |             |           |           |            |    |    |          |                    |           |           |     |                    |       |
|                 |                                    |                             |               |              |           |              |            |            |              |           |              |                             |              |              |            |             |           |           |            |    |    |          |                    |           |           |     |                    |       |
|                 |                                    |                             |               |              |           |              |            |            |              |           |              |                             |              |              |            |             |           |           |            |    |    |          |                    |           |           |     |                    |       |
|                 |                                    |                             |               |              |           |              |            |            |              |           |              |                             |              |              |            |             |           |           |            |    |    |          |                    |           |           |     |                    |       |
|                 |                                    |                             |               |              |           |              |            |            |              |           |              |                             |              |              |            |             |           |           |            |    |    |          |                    |           |           |     |                    |       |
|                 |                                    |                             |               |              |           |              |            |            |              |           |              |                             |              |              |            |             |           |           |            |    |    |          |                    |           |           |     |                    |       |
|                 |                                    |                             |               |              |           |              |            |            |              |           |              |                             |              |              |            |             |           |           |            |    |    |          |                    |           |           |     |                    |       |
|                 |                                    |                             |               |              |           |              |            |            |              |           |              |                             |              |              |            |             |           |           |            |    |    |          |                    |           |           |     |                    |       |
|                 |                                    |                             |               |              |           |              |            |            |              |           |              |                             |              |              |            |             |           |           |            |    |    |          |                    |           |           |     |                    |       |
|                 |                                    |                             |               |              |           |              |            |            |              |           |              |                             |              |              |            |             |           |           |            |    |    |          |                    |           |           |     |                    |       |
|                 |                                    |                             |               |              |           |              |            |            |              |           |              |                             |              |              |            |             |           |           |            |    |    |          |                    |           |           |     |                    |       |
|                 |                                    | ·                           |               |              |           |              |            |            |              |           |              |                             |              |              |            |             |           |           |            |    |    |          |                    |           |           |     |                    |       |
| Detailinformati | ie en besturing                    |                             |               |              |           |              |            |            |              |           |              |                             |              |              |            |             |           |           |            |    |    | Wagen    | day flor -1        |           |           |     |                    |       |
| 1. Details 2. G | Sewijzigde data 3.                 | Telingen 4. b               | egenda 5.     | Notitie(s) 0 | 7-01-2019 | 6. Info In   | huur Peter | s1 (99902) | 7. Info IN   | HUUR PE   | TERS1 (9990  | <ol> <li>8. Verp</li> </ol> | alaatsen 9.  | . Acceptatie | ritstaat B | B. Boordcon | nputer E. | Externe d | locumenten |    |    | Busoum   | er poon?           | TABLED    | DETED C 1 | 0   | Cube info and      |       |
| Omschrijving    | Info                               |                             |               |              |           |              |            |            |              |           |              |                             |              |              |            |             |           |           |            |    | ^  |          |                    | aw KOOK I | reneko1   | ^   | Exua into oporac   | ant - |
| Dpdracht/det    | biteur 210 48 /                    | 21 Gemeente Ve              | ighel Veghel  | 0413-5487    | 25        |              |            |            |              |           |              |                             |              |              |            |             |           |           |            |    |    | Chauffeu | r 1 99902          | Inhuur Pe | eters1    |     | Muteren tekst rits | taat  |
| Data/tijden     | Vertrek 07                         | -01-2019 (09:1              | 15 / 09:30)   | Retour 07-0  | 01-2019 ( | 17:00 / 17:1 | 15)        |            |              |           |              |                             |              |              |            |             |           |           |            |    |    |          |                    |           |           |     | Item(s) verplaats  | en    |
| Wagen           | Veghel / D                         | en naag<br>III ID DETED C 1 |               |              |           |              |            |            |              |           |              |                             |              |              |            |             |           |           |            |    |    | Coopilor |                    |           |           |     |                    |       |
| Chauffeur(s)    | 99902 Inh                          | ur Peters1                  |               |              |           |              |            |            |              |           |              |                             |              |              |            |             |           |           |            |    |    | V        | o geselecter<br>On | tracht D  | latim     | Tid | atum Titd Sta      | at la |
| Opmerking pl    | lanning                            |                             |               |              |           |              |            |            |              |           |              |                             |              |              |            |             |           |           |            |    | _  | Þ        | - Op               |           |           |     | ingo su            |       |
| Bus(sen)/per    | sonen 1/30                         |                             |               |              |           |              |            |            |              |           |              |                             |              |              |            |             |           |           |            |    |    |          |                    |           |           |     |                    |       |
| Vertrekplaats   | s/adres Veghel Sta                 | dhuisplein 1 (Ge            | meentehuis    | Veghel)      |           |              |            |            |              |           |              | -00                         |              |              |            |             |           |           |            |    |    |          |                    |           |           |     |                    |       |
| Bestemmings     | plaat Den Haag                     | 2e Kamer                    |               |              |           |              |            |            |              |           |              |                             |              |              |            |             |           |           |            |    | ~  |          |                    |           |           |     |                    | ~     |

Na het definitief plannen, kunt u ervoor kiezen om de (bijhuur)ritstaat (zie par. 2.4) direct te mailen naar uw collega-ondernemer. Dit kan alleen als u in de bijhuurchauffeur een e-mailadres heeft ingevuld.

Bij het ontplannen van een opdracht met een bijhuurreservering krijgt u onderstaande melding:

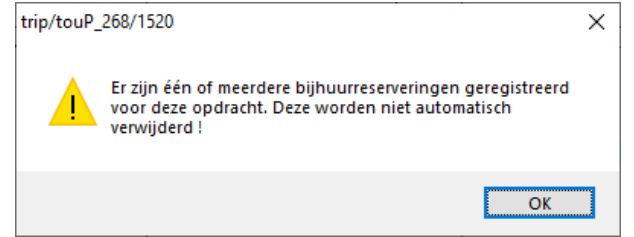

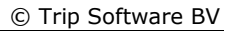

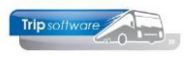

| Onze referentie:             | sysman        | Chauffeur<br>Wagen | 99902 Inhuur TC<br>99902 INHUUR PIETRSE<br>zitplaatsen | N                   |
|------------------------------|---------------|--------------------|--------------------------------------------------------|---------------------|
| Reisgegevens                 | i dondordag 1 | december 2022 08   | 00 uur 63                                              | ntal porcopon : 50  |
| Einddatum                    | : donderdag 1 | december 2022 17:  | 00 uur                                                 | intal personen : 50 |
| Vertrekplaats<br>Vertrekpunt | : A<br>:      | 1                  | Postcode :                                             |                     |
| Bestemming<br>Adres          | : B<br>:      | 1                  | Postcode :                                             |                     |
| Planning                     |               | Juiste tijden      | Km-standen                                             | Aantal pers.        |
| Vertrek garage               | : 07:45       | uur                | km                                                     |                     |
| Voorstaan klant              | : 07:45       | uur                |                                                        |                     |
| Vertrek klant                | : 08:00       | uur                | km                                                     | pers.               |
| Aankomst klant               | : 17:00       | uur                | km                                                     | pers.               |
| Aankomst garage              | e :17:00      | uur                | km                                                     |                     |
|                              |               | EINDE RITOPD       | RACHT                                                  |                     |

Op de bijhuurritstaat (speciale lay-out) worden standaard geen adresgegevens van uw klant vermeld.

### 5 Boeken opdracht met bijhuur

| st 2. Kit                     |                       |             |                   |                |                               |            |
|-------------------------------|-----------------------|-------------|-------------------|----------------|-------------------------------|------------|
| egegevens                     |                       |             |                   |                |                               |            |
| Opdracht 210                  | Rit van Veghel        |             | naar Den Haag     |                | Aantal personen 30            |            |
| Kategorie 48 / 1              | Vertrek 07-01-2019    | 09:30       | uur (garage 09    | 9:15 )         | Logonkey test                 |            |
|                               |                       | 17:00       | uur (garage 17    | 1:15 )         | Gemeente Veghel               |            |
|                               | Bezoek 2e Kamer,      | rondleiding |                   |                | Veghel                        |            |
| Buspummer 99902               | INHUUR PETERS1        |             |                   |                | KM-stand                      |            |
| Charuffeur 00000              | Tohuw Dotors 1        |             |                   |                | Laatote mutatio               |            |
| Chaulieu 33302                | Innuur Petersi        |             |                   |                | caatste mutate                |            |
|                               |                       |             |                   |                | Soort rit Dagr                | it         |
| Planning a committee of com   | d Miner               | nu r chu    | <i>a</i>          | c. 10000044    | Community 7 Million at an Int | and a star |
| Fighting 2. Opmenting 3. Gren | isovergangen 4. Niome | ers 5. Chau | meur vergoedingen | 0. 120 900 1/I | Veurmerk 7. Niometer n        | istorie    |
| Geplande tijd                 | Werkelijke tijd Kili  | meterstand  |                   |                |                               |            |
| Vertrek enroes 00:1E          |                       |             | The second        | ffeurryarao    | ading a                       |            |
| veruek galage 03.13           | 20000                 |             | •                 | neursvergo     | Geen                          |            |
| Vertrek klant 09:30           | 09:30                 |             |                   |                |                               |            |
| Retour klant 17:00            | 17:00                 |             |                   |                |                               |            |
| Retour garage 17:15           | 17:15                 |             | Toon de a         | ifwijkingen    | Totaal VC k                   | m 270      |
|                               |                       |             |                   |                |                               |            |
|                               |                       |             |                   |                |                               |            |
| Centrad                       | Warkalik Af           | uikinn      |                   |                |                               |            |
| Uren leen 0.50                | 0.50                  | in party    |                   |                |                               |            |
| Uren klant 7.50               | 7.50                  |             |                   |                |                               |            |
| Kilometers leeg 20            |                       |             |                   |                | N                             |            |
| Kilometers klant 250          |                       |             |                   |                | 13                            |            |
| Totaal leeg+klant 270         |                       |             |                   |                |                               |            |
|                               |                       |             |                   |                |                               |            |

In het prg. *Boeken gereden ritten* wordt de opdracht zoals gebruikelijk afgemeld.

Uren en kilometers zijn wellicht niet van belang aangezien het hier een bijhuurchauffeur/wagen betreft. Ingave van de uren en kilometers blijft echter wel mogelijk.

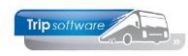

### 6 Facturering opdracht met bijhuur

Vervolgens kunt u deze opdracht op de normale manier vrijgeven voor facturering. Bij het openen van de opdracht in *Vrijgeven voor facturering* zal de bijhuurreservering in het scherm Matching gegevens ter info getoond worden. Deze kunt u gewoon wegklikken.

| 210 (Vrijgeven opdracht)                                                                               |                                                                                                    |
|----------------------------------------------------------------------------------------------------|----------------------------------------------------------------------------------------------------|
| Opdracht: 210                                                                                          | Gereden Dag(en) 1 Personen 30 Filiaal Trip                                                                                                    |
| Debiteumr 21                                                                                           | Gemeente Veghel, Veghel Bussen 1 Telefoonnr 0413-548725                                                                                                    |
| Soort reis Dagrit                                                                                      | Veghel (Ma 07-01-2019) - Den Haag (Ma 07-01-2019) Landcode NL Logonkey test                                                                                                    |
| 1. Reis 2. Gereden 3. Reserveringen<br>Kilometers per land<br>Land RC Km VC Km B<br>Nederland (6%) 250 | 4. Bbilotheek     5. Calculate     6. (Voor)factuuradres     7. Verdeling     8. Ende     9. Extra info gereden       V.     Verdend Grond     Categorie     Gasta     Bijzonderheden       V.     Verdend Grond     0,50     7,50     Prijscode     Prijscode                                                                                                    |
| Duitsland C<br>Oostenrijk                                                                              | 0,50 7,50 Afspraak 650,00 👔 Busprijzen Btw                                                                                                    |
| Denemarken Diversen 20                                                                                 | Pax 30 Filaal Trip Software                                                                                                    |
| 20                                                                                                    | Dpvragen matching gegevens                                                                                                    |
| Totaal 0 270<br>Lege km tellen voor grond                                                              | Opdrachtmr 210 🔐 Gereden (status 6) Van Gereentehuis Veghel                                                                                                    |
| 1. Prijzen 2. Persoonsprijzen                                                                          | Personen 30 Birhuur tonen 🗹                                                                                                    |
| Prijs 8000 48<br>Prijs 2011 BTV                                                                        | Covrage     Covrage     C |
|                                                                                                    | bijhuur touringcar Bijhuur onderneming Peters                                                                                                    |
|                                                                                                    | Total                                                                                                    |
|                                                                                                    |                                                                                                    |
| Te factureren 650,00                                                                                   |                                                                                                    |
|                                                                                                    |                                                                                                    |
|                                                                                                    |                                                                                                    |
|                                                                                                    | NC marge VC marge Verschil                                                                                                    |

#### Extra optie: Self Billing

Een ondernemer die belaste prestaties verricht aan een andere ondernemer is verplicht om een factuur uit te reiken. In de meeste gevallen doen ondernemers dit zelf. Het komt ook voor dat niet de leverancier maar de klant die de opdracht heeft gegeven de factuur opmaakt. Dit noemt men Self billing.

Self billing is een aparte module in Trip NT en deze is gekoppeld aan de bijhuurreservering, voor meer informatie neemt u contact op met onze helpdesk. In deze module kan gekozen worden uit twee methodes: self billing of factuur uitgereikt door afnemer. In beide gevallen wordt een echte factuur met journaalpost gemaakt. Deze journaalpost komt in het Dagboek Inkoop.

| Trip soft<br>Π      | contros you               | BUSiness                           | 2           |               | 1<br>3<br>1 +31<br>E info | Ip Software I<br>Kluisstroat<br>(82 KL Schin<br>(C) 73-3494<br>@hiosoftware<br>whiosoftware |
|---------------------|---------------------------|------------------------------------|-------------|---------------|---------------------------|---------------------------------------------------------------------------------------------|
| To<br>Veenderv      | urs B.V.<br>reld 57       |                                    |             |               |                           |                                                                                             |
| Plaats, 1           | 5-05-2018                 |                                    |             |               |                           |                                                                                             |
| Factur<br>Crediteur | ur uitgere<br>en factuurn | vikt door afneme<br>ummer : 8005/1 | r           |               |                           |                                                                                             |
| Voor ons            | uitgevoerd:               |                                    |             |               |                           |                                                                                             |
| Aantal              | Eenheid                   | Omschrijving                       |             | Prijs         |                           | Bedrag                                                                                      |
|                     | %                         | BTW Nederland                      | Ē           | -471,70       | è                         | -28,30                                                                                      |
| 6,00                |                           |                                    | Totaal voor | deze opdracht | ¢                         | -500,00                                                                                     |
| 6,00                |                           |                                    |             |               |                           |                                                                                             |
| 6,00<br>Uw BTW r    | nummer: NL8               | 23260562801                        |             |               |                           |                                                                                             |

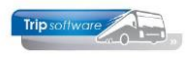

| Facturering touring                     |                                                              |                                      |                                              |                                                      | × |
|-----------------------------------------|--------------------------------------------------------------|--------------------------------------|----------------------------------------------|------------------------------------------------------|---|
| Van filiaalcode                         | Trip Software 🔎 t/m                                          | 2 Trip Filiaal 2                     | <b>P</b>                                     | Email indien mogelijk 🗹                              |   |
| Van debiteur 0                          | 🔎 t/m                                                        | 0                                    | $\mathcal{P}$                                | Factuurdatum 26-02-2019                              |   |
| Van vertrekdatum<br>Van opdracht 0      | t/m                                                          | 0                                    | Selecteer                                    | Proeffacturen                                        |   |
| Opdrachten<br>Sel Opdracht Datum Ve     | erz Debnr Naam                                               | Soort Factureren                     | Pers Bus Van-Naar                            | Fil Email                                            |   |
| 1170 30-10-2018 vf<br>210 07-01-2019 no | 17 Dhr. K. van den Broek, Uden<br>21 Gemeente Veghel, Veghel | Meerdaagse 1.876,91<br>Dagrit 650,00 | 50 1 Uden-Düsseldorf<br>30 1 Veghel-Den Haag | helpdesk@tripsoftware.nl<br>helpdesk@tripsoftware.nl |   |
|                                         |                                                              |                                      |                                              |                                                      |   |
|                                         |                                                              |                                      |                                              |                                                      |   |
|                                         |                                                              |                                      |                                              |                                                      |   |

De opdracht kan daarna gefactureerd worden via het prg. *Facturering touring*.

De journaalpost die ontstaat uit de facturering genereert automatisch de volgende journaalpost voor registratie van de bijhuurreservering:

#### (2800) Tussenrekening BIJHUUR Touringcars 00,00 A\ (2800)Tussenrekening BIJHUUR Touringcars 00,00

| Dagboekinforma | itie, huidig boekjaar | 2018             |              |             |          | Verkoop     |              |             |            |              |              |                       |
|----------------|-----------------------|------------------|--------------|-------------|----------|-------------|--------------|-------------|------------|--------------|--------------|-----------------------|
| Draaiboek      |                       |                  |              | /           | Ø        |             | Debiteur 21  | Gemeente V  | eghel, Veg | hel          |              | $\left \right\rangle$ |
| Dagboek        | Verkoop (1200)        |                  |              |             | $\sim$   | Fac         | tuurnummer   | 2170039     |            |              |              |                       |
| Boekdatum      | 26-02-2019            | Boekjaa          | 2019         | Periode 2   | ,        |             | Bedrag       | 650.00      |            |              |              |                       |
|                |                       |                  | 2015         | _           |          |             |              | 000,00      |            |              |              |                       |
|                | 2170039               |                  | toufac       |             |          | (           | Omschrijving | 07-01-2019, | , 210, Gem | eente Veghel |              |                       |
| Boekstukken    |                       |                  |              |             |          |             |              |             |            |              |              |                       |
| Datum          | Nummer Omschrijvin    |                  |              | Per         | $\wedge$ |             |              |             |            |              |              |                       |
| 26-02-2019     | 2170039 07-01-2019    | , 210, Gemeer    | nte Veghel   | 201902      |          |             |              |             |            |              |              |                       |
| 25-02-2019     | 2170038 26-10-2018    | , 1050, Transp   | ortbedrijf   | . 201902    |          |             |              |             |            |              |              |                       |
| 31-12-2018     | 2170037 11-10-2018    | , 950, Transpo   | ortbedrijf   | 201812      |          |             |              |             |            |              |              |                       |
| 31-12-2018     | 2170036 14-10-2018    | , 1200, Transp   | ortbedrijf   | . 201812    |          |             |              |             |            |              |              |                       |
| 29-11-2018     | 2170035 01-12-2018    | , 1490(VF), Tr   | ip Software  | 201811      |          |             |              |             |            |              |              |                       |
| 26-11-2018     | 2170034 06-10-2018    | , 880, Kampee    | rboerderij.  | . 201811    |          | Beginsaldo  | dagboekre    | kening      | Eindsal    | do dagboek   | crekening    |                       |
| 26-11-2018     | 2170033 04-10-2018    | , 860, Dhr. Ke   | rkhof        | 201811      |          | 4           | 1.314,1      | 5           |            | 4.964        | 4,15         |                       |
| 26-11-2018     | 2170032 03-10-2018    | , 850, BS Tijl U | lilenspiegel | 201811      |          | Saldo teger | ı te boeken  |             |            |              |              |                       |
| 26-11-2018     | 2170031 02-10-2018    | , 840, Transpo   | ortbedriif   | 201811      | ¥        |             |              | 0           | ,00        |              |              |                       |
| Aangemaakt 26  | -02-2019 15:07:01,    | aatst gewijz     | igd 26-02·   | 2019 15:    | 07:0     | 01 door tes | t, id 76     |             |            |              |              |                       |
|                | Omschrijving          |                  | Grootboekre  | kening      |          |             |              | ebet        | Credit     | Datum        | Kostenplaats | ~                     |
|                | 07-01-2019, 210, Gen  | neente Ve 2      | 990 : Trans  | istoria     |          |             |              |             | 613,21     |              |              |                       |
|                | 07-01-2019, 210, Gen  | neente Ve 2      | 011 : Af te  | dragen BT   | W la     | aag (6%)    |              |             | 36,79      |              | _            |                       |
|                | 07-01-2019, 210, Gen  | neente Ve 2      | 2800 : Tusse | enrekening  | bus      | s inhuur    | 57           | 5,00        |            | 07-01-2019   |              |                       |
|                | 07-01-2019, 210, Gen  | neente Ve 2      | 990 : Trans  | istoria     |          |             |              |             | 575,00     |              |              |                       |
|                | 07-01-2019, 210, Gen  | neente Ve 2      | 2800 : Tusse | enrekening  | bus      | s inhuur    |              |             | 575,00     | 07-01-2019   |              |                       |
|                | 07-01-2019, 210, Gen  | neente Ve 2      | 990 : Trans  | istoria     |          |             | 57           | 5,00        |            | 07-01-2019   |              |                       |
|                | 07-01-2019, 210, Gen  | neente Ve 8      | 000 : Opbr   | engst tour  | verv     | /oer        |              |             | 613,21     | 07-01-2019   |              |                       |
|                | 07-01-2019, 210, Gen  | neente Ve 2      | 1990 : Trans | istoria     |          |             | 61           | 3,21        |            | 07-01-2019   |              |                       |
|                | 07-01-2019, 210, Gen  | neente Ve 2      | 2060 : BTW   | grondslag ( | 0%       | VERKOOP     |              |             | 0,01       |              |              |                       |
|                | 07-01-2019, 210. Gen  | neente Ve 2      | 2061 : BTW   | grondslag   | (6%      | b) VERKOOP  |              |             | 613,20     |              |              |                       |
|                | 07-01-2019, 210. Gen  | neente Ve 2      | 069 : BTW    | grondslag * | Tea      | enrekenin   | 61           | 3,21        |            |              |              |                       |
|                |                       |                  |              |             |          |             |              |             |            |              |              |                       |
|                |                       |                  |              |             |          |             |              |             |            |              |              |                       |
|                |                       |                  |              |             |          |             |              |             |            |              |              | -                     |
|                |                       |                  |              |             |          |             |              |             |            |              |              | -                     |

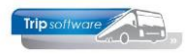

### 7 Inboeken inkoop bijhuur

### 7.1 Matchen opdracht via dagboek Inkoop

Als u werkt met het financiële pakket in Trip, dan kunt u de inkoopfactuur matchen aan de opdracht om zo het verschil tussen in- en verkoop van de bijhuur te zien. Via het dagboek Inkoop boekt u de inkoopnota van de bijhuurtransactie in.

Tijdens het boeken van de inkoopnota kunt onderin de tabel via de rechtermuistoets op de kolom Opdracht kiezen voor Koppel/ontkoppel opdracht.

| <b> </b> | Dagboek 1  | 600 : Inkoop ( | dd. 25-01-2019,   | boekstukn                  | iummer 24 | 40004   |        |           |                |             |          |               | - 0          | ×                     |
|----------|------------|----------------|-------------------|----------------------------|-----------|---------|--------|-----------|----------------|-------------|----------|---------------|--------------|-----------------------|
| Dag      | boekinfo   | rmatie, huidig | g boekjaar 201    | 8                          |           |         |        | Inkoop    |                |             |          |               |              |                       |
|          | Draaibo    | ek             |                   |                            |           |         |        |           | Crediteur 16   | Bijhuur ond | erneming | Peters, Weesp |              | $\left \right\rangle$ |
|          | Dagbo      | ek Inkoop (16  | 500)              |                            |           |         | $\sim$ | Fa        | octuurnummer   | 123456      | 1        | Termijn 30    |              |                       |
|          | Boekdat    | um 25-01-201   | 9 🜐               | Boekjaar                   | 2019 F    | Periode | 1      |           | Bedrag         | 610,00      |          | IBAN NL80RA   | ABO0108042   | 162                   |
| Вое      | kstuknumn  | 1er 240004     |                   | Bron                       | Inkoop    |         |        |           | Omschrijving   | Bijhuur ond | erneming | Peters, Weesp |              |                       |
| Boe      | kstukken   |                |                   |                            |           |         |        | Docume    | ent referentie |             |          |               | Documer      | nt?                   |
|          | Datum      | Nummer         | Omschrijving      |                            |           | Per     | ^      | Bet       | alinaskenmerk  | [           |          |               | 1            |                       |
| -        | 8-11-2018  | 240001         | Hotel Unter den   | Linden, Ber<br>s. Giethoor | n n       | 202004  |        |           | Dimut          | [           |          |               | -            |                       |
|          | )9-04-2018 | 240003         | Hotel Unter den   | Linden, Ber                | lin       | 201811  |        |           | Dispuut        |             |          |               |              |                       |
|          |            |                |                   |                            |           |         |        |           | G-rekening     |             |          |               | G-%          |                       |
| _        |            |                |                   |                            |           |         |        | Beginsald | o dagboekre    | kening      | Einds    | aldo dagboek  | rekening     |                       |
|          |            | Boek saldo     |                   |                            |           |         |        |           | 0,00           |             |          | -610          | ,00          |                       |
|          |            | Boek saldo e   | excl. BTW laag (9 | %)                         |           |         |        | do tege   | en te boeken   |             |          |               |              |                       |
|          | _          | Boek saldo e   | excl. BTW laag 69 | % (6%)                     |           |         |        |           |                | U           | ,00      |               |              |                       |
| Aan      | gen        | Boek saldo e   | excl. BTW hood    |                            |           |         |        | loor te   | st, Ia //<br>D | ebet        | Cre      | dit Datum     | Kostenplaats |                       |
|          |            | Regel tussen   | woegen            |                            |           |         |        |           | 55             | 9,63        |          |               |              |                       |
|          |            | Pegel verwije  | deren             |                            |           |         |        | laag      | 5              | 0,37        |          |               |              |                       |
|          |            | Selecters on   | ucicii            | (11)                       |           |         |        |           |                |             |          |               |              | _                     |
|          |            | Selecteer op   | enstaande post    | en)                        |           |         |        |           |                |             |          |               |              | -                     |
|          |            | Selecteer po   | st(en) touropera  | ting                       |           |         |        |           |                |             |          |               |              |                       |
| _        |            | Koppel/ontk    | oppel opdracht    |                            | J         |         |        |           |                |             |          |               |              | _                     |
| -        |            | Koppel/ontk    | coppel reis       | 20                         |           |         |        |           |                |             |          |               |              | _                     |
|          |            | Info factuur   |                   |                            |           |         |        |           |                |             |          |               |              | -                     |
|          |            | Info relatie   |                   |                            |           |         |        |           |                |             |          |               |              |                       |
|          |            | Info grootbo   | bekrekening       |                            |           |         |        |           |                |             |          |               |              | _                     |
|          |            | Info opdrach   | nt matching       |                            |           |         |        |           |                |             |          |               |              | -                     |
|          |            | Transitoria    |                   |                            |           |         |        |           |                |             |          |               |              | ~                     |
|          |            |                |                   |                            |           |         |        |           |                |             |          |               |              |                       |

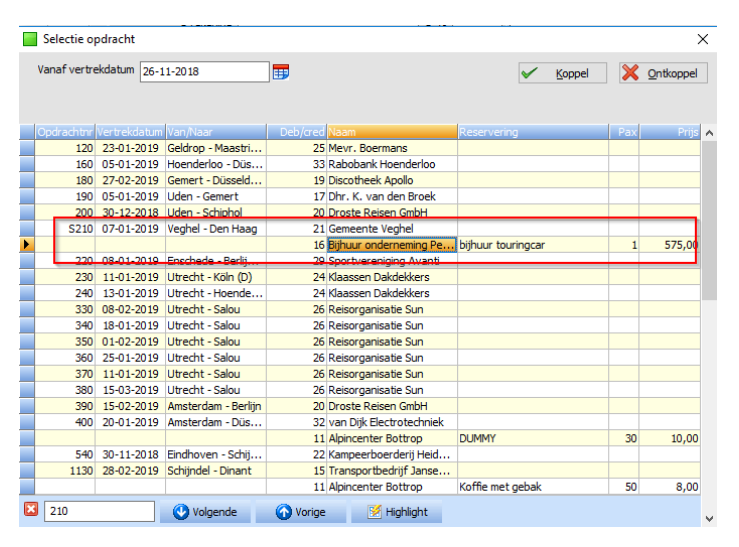

In het opdrachtscherm kunt u de opdracht opzoeken en de bijhuur reservering aan de inkoopfactuur koppelen.

Het opdrachtnummer wordt dan ook zichtbaar in het dagboek Inkoop. Na het opslaan wordt de inkoopfactuur geboekt en wordt de matching automatisch bijgewerkt.

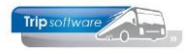

| 📕 Dagbo   | ek 1600 | ): Inkoop d  | ld. 25-01-201                  | 9, boeksti  | uknum  | nmer 2  | 40004    |      |              |                |                 |             |         | -          | ×       |
|-----------|---------|--------------|--------------------------------|-------------|--------|---------|----------|------|--------------|----------------|-----------------|-------------|---------|------------|---------|
| Dagboeki  | nforma  | atie, huidig | boekjaar 2                     | 018         |        |         |          |      | Inkoop       |                |                 |             |         |            |         |
| Dra       | aiboek  |              |                                |             |        |         |          |      |              | Crediteur 16   | Bijhuur onderne | ming Peters | , Weesp |            | P       |
|           | gboek   | Inkoop (16   | 00)                            |             |        |         |          |      | Fa           | ctuurnummer    | 123456          | Termijn     | 30      |            |         |
| Boeł      | datum   | 25-01-2019   | ) 🜐                            | Boekja      | ar 20  | 19      | Periode  | 1    | ]            | Bedrag         | 610,00          | IBAN        | NL80RA  | ABO0 108   | 8042162 |
| Boekstukn | ummer   | 240004       |                                | Br          | on In  | коор    |          |      | ]            | Omschrijving   | Bijhuur onderne | ming Peters | , Weesp |            |         |
| Boekstuk  | ken     |              |                                |             |        |         |          |      | Docume       | ent referentie |                 |             |         | Doc        | ument ? |
| ▶ 01-04-2 | 020     | 240001       | Omschrijving<br>Hotel Unter de | en Linden,  | Berlin |         | 20200    | 4    | Beta         | alingskenmerk  |                 |             |         | ]          |         |
| 08-11-2   | 018     | 240003       | Het Barbeque                   | huis, Gieth | oorn   |         | 20181    | 1    |              | Dispuut        |                 |             |         | 1          |         |
| 09-04-2   | 018     | 240002       | Hotel Unter de                 | en Linden,  | Berlin |         | 20180    | 4    |              | G-rekenina     | [               |             |         | _<br>  G-% |         |
|           |         |              |                                |             |        |         |          |      |              |                |                 |             |         | ]          |         |
|           |         |              |                                |             |        |         |          | -    | Beginsaldo   | o dagboekre    | kening E        | indsaldo d  | lagboek | rekeni     | ng      |
|           |         |              |                                |             |        |         |          |      |              | 0,00           |                 |             | -610    | ,00        |         |
|           |         |              |                                |             |        |         |          |      | Saldo tege   | n te boeken    |                 |             |         |            |         |
|           |         |              |                                |             |        |         |          | ~    |              |                | 0,0             | 0           |         |            |         |
| Aangema   | akt 26  | -02-2019 :   | 15:21:53, laa                  | atst gewij  | zigd 2 | 26-02-  | 2019 1   | 5:21 | 1:53 door te | st, id 77      |                 |             |         |            |         |
| 0         | pdrachi | t Omschrijvi | ng                             |             | Groot  | boekre  | kening   |      |              | D              | ebet            | Credit D    | atum    | Kostenp    | aats 🔥  |
|           | *210/10 | Bijhuur on   | derneming Pet                  | ters, W     | 4001   | : Koste | n bus in | nuur |              | 55             | 9,63            |             |         |            |         |
|           |         | Bijhuur ond  | derneming Pet                  | ters, W     | 2003   | : Terug | te vord  | erer | n BTW laag   | 5              | 0,37            |             |         |            | _       |
|           |         |              |                                |             |        |         |          |      |              |                |                 |             |         |            |         |

### 7.2 Handmatig inkoopbedrag boeken

Als u **NIET** werkt met het financiële pakket in Trip, dan kunt u geen inkoopfacturen matchen aan de opdracht en zou u dus ook het verschil tussen in- en verkoop van de bijhuur niet kunnen zien.

Het is mogelijk om via het prg. *Opvragen matching gegevens* handmatig het inkoopbedrag in te geven, zodat de matching en de inkoopmarge toch gevuld worden.

Dubbelklik op een lege regel in de kolom Arrangement (boven de totaalregel). Op deze regel kan nu het arrangement en het inkoopbedrag ingevuld worden. De regel wordt in het rood vermeld om aan te geven dat deze handmatig is ingevoerd.

Deze regel kan ook gebruikt worden om een correctie uit te voeren (+ of -) op een reeds geboekt inkoopbedrag (alleen voor matching en inkoopmarge, geen invloed op financieel!)

| 📕 Opvragen r                    | matching g | egevens                             |                            |          |                        |            |             |          |              |
|---------------------------------|------------|-------------------------------------|----------------------------|----------|------------------------|------------|-------------|----------|--------------|
| Opdrach<br>Vertrekdat<br>Person | thr 620    | Gepland (status 5                   | )                          |          | Van Vegh<br>Naar Gieth | el<br>oorn |             | Bijht    | uur tonen 🗹  |
| Boekstuk                        | Rekening   | Arrangement                         | Crediteur                  | Verkoop  | Inkoop [VC]            | VC marge   | Inkoop [NC] | NC marge | Reisbureau 🔺 |
|                                 | 8850       | Koffie met appelgebak               | Rest. de Koperen Ketel     | 225,00   | 225,00                 | -          |             |          |              |
|                                 | 8850       | Rondvaart en koffietafel met kroket | Rest. De Punter            | 1.080,00 | 1.080,00               |            |             |          |              |
|                                 | 8850       | Gids voor rondrit                   | Rest. De Punter            | 100,00   | 100,00                 |            |             |          |              |
|                                 | 8850       | Menu B schnitzel                    | Gasterij Zondag            | 967,50   | 967,50                 |            |             |          |              |
|                                 |            | bijhuur touringcar                  | TCB de Vliegende Brabander | 900,00   | 850,00                 | 50,00      |             |          | 50,00        |
| 9999999                         |            | Inkoop bijhuur touringcar           |                            |          |                        |            | 850,00      |          |              |
|                                 |            |                                     |                            |          |                        |            |             |          |              |
| Totaal                          |            |                                     |                            | 3.272,50 | 3.222,50               | 50,00      | 850,00      | 2.422,50 | 50,00        |
|                                 |            |                                     |                            |          |                        |            |             |          |              |
|                                 |            |                                     |                            |          |                        |            |             |          |              |

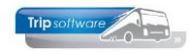

### 8 Overzicht inkoopmarge bijhuur

In het prg. *Overzicht inkoopmarge bijhuur* (onder Managementinformatie) krijgt u een totaaloverzicht van de bijhuurafspraken, de uiteindelijke kosten en de gemaakte marge. Tevens krijgt u via de selectie op bijhuurbedrijf snel een overzicht van de ingeplande bijhuur per bedrijf.

Na ingave van de selecties krijgt u per bijhuuropdracht een overzicht van de netto busomzet uit de opdracht, de prijsafspraak van de bijhuur(reservering) en de daadwerkelijke inkoop (mits geboekt via matching).

Bij een bijhuurreservering kan ook een verkoopprijs ingevuld worden (niet verplicht). Indien de verkoopprijs is ingevuld dan wordt deze gebruikt voor de berekening van de marge voor o.a. de reisbureauregeling. Indien niet ingevuld, dan wordt gerekend met de gemiddelde busomzet.

Als u gebruikt maakt van de financiële administratie in Trip, dan kunt u hier ook zien of alle inkoopfacturen voor de bijhuur ontvangen en geboekt zijn. Als u geen gebruik maakt van onze financiële administratie, dan kunt u het inkoopbedrag evt. handmatig inboeken (zie par. 7.2). Via de rechtermuistoets zijn nog diverse opvraagfuncties beschikbaar.

| Overzicht inkoopmarge bijhuur |              |             |           |                      |          |          |        |          |        |            |           | - |
|-------------------------------|--------------|-------------|-----------|----------------------|----------|----------|--------|----------|--------|------------|-----------|---|
| Datum 01-01-2011              | t            | /m 31-01-20 | 22        |                      |          |          |        |          |        |            |           |   |
| Debiteur 0                    | t            | /m 99999999 | 99        | ø                    |          |          |        |          |        |            |           |   |
| Bijhuurbedrijf 0              |              |             |           |                      |          |          |        |          |        |            |           | ] |
| Debiteur Naam                 | Vertrekdatum | Opdrachtnr  | Crediteur | Bijhuurbedrijf       | Busomzet | Bijhuur  | Marge  | Inkoop   | Marge  | Brondatum  | Gebruiker | ~ |
| 11 Accountantskantoor         | 05-10-2021   | 1160        | 13        | TCB de Vliegende Bra | 619,27   | 575,00   | 44,27  |          |        | 23-11-2021 | test      |   |
| 11 Accountantskantoor         | 12-10-2021   | 1170        | 13        | TCB de Vliegende Bra | 619,27   | 575,00   | 44,27  |          |        | 23-11-2021 | test      |   |
| 11 Accountantskantoor         | 19-10-2021   | 1180        | 13        | TCB de Vliegende Bra | 619,27   | 575,00   | 44,27  |          |        | 23-11-2021 | test      |   |
| 11 Accountantskantoor         | 17-11-2021   | 690         | 13        | TCB de Vliegende Bra | 622,64   | 575,00   | 47,64  |          |        | 28-10-2019 | test      |   |
| 11 Accountantskantoor         | 26-01-2022   | 1390        | 13        | TCB de Vliegende Bra | 622,64   | 575,00   | 47,64  | 570,00   | 52,64  | 27-01-2022 | test      |   |
| 21 Gemeente Veghel            | 17-12-2021   | 620         | 13        | TCB de Vliegende Bra | 900,00   | 850,00   | 50,00  |          |        | 17-09-2019 | test      |   |
| 27 Zorgcentrum Atrium         | 26-01-2022   | 1380        | 13        | TCB de Vliegende Bra | 715,00   | 675,00   | 40,00  | 675,00   | 40,00  | 27-01-2022 | test      |   |
| 31 van der Meulen Badk        | 26-01-2022   | 1370        | 16        | Bijhuur onderneming  | 545,87   | 500,00   | 45,87  | 500,00   | 45,87  | 27-01-2022 | test      |   |
| 36 Reisbureau Manders         | 26-01-2022   | 1360        | 16        | Bijhuur onderneming  | 908,26   | 850,00   | 58,26  | 850,00   | 58,26  | 27-01-2022 | test      |   |
|                               |              |             |           |                      |          |          |        |          |        |            |           |   |
|                               |              | Totaal      |           |                      | 6.172,22 | 5.750,00 | 422,22 | 2.595,00 | 196,77 |            |           |   |
|                               |              |             |           |                      |          |          |        |          |        |            |           |   |

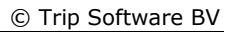

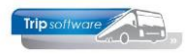

## 9 Matching gegevens

In het prg. *Opvragen matching gegevens* kunt u per opdracht de gegevens van de bijhuurtransactie opvragen. U dient hiervoor het vinkje 'Bijhuur tonen' aan te zetten.

| Opvragen r  | matching g  | egevens                        |                            |         |             |          |             |          |              |
|-------------|-------------|--------------------------------|----------------------------|---------|-------------|----------|-------------|----------|--------------|
| Opdrach     | thr 1380    | Te factureren (s               | tatus 7)                   |         | Van Apel    | doorn    |             |          |              |
| Vertrekdat  | um 26-01-2  | 2022                           |                            |         | Naar Leeu   | warden   |             |          |              |
| Persor      | ien 25      |                                |                            |         |             |          |             | Bijh     | uur tonen 🗹  |
| 1. Opvragen | 2. Arrangen | nentrekeningen 3. Afdrukken    |                            |         |             |          |             |          |              |
| Boekstuk    | Rekening    | Arrangement                    | Crediteur                  | Verkoop | Inkoop [VC] | VC marge | Inkoop [NC] | NC marge | Reisbureau 🔨 |
|             |             | bijhuur touringcar             | TCB de Vliegende Brabander | 715,00  | 675,00      | 40,00    |             |          | 40,00        |
| 240015      | 2800        | TCB de Vliegende Brabander, Ve | TCB de Vliegende Brabander |         |             |          | 675,00      | 40,00    |              |
| Totaal      |             |                                |                            | 715,00  | 675,00      | 40,00    | 675,00      | 40,00    | 40,00        |

Via tab 3 is het ook mogelijk om deze gegevens af te drukken. Kies bij 'Soort' voor Bijhuur en zet het vinkje aan bij Inclusief status S (statistiek).

| Opvragen matching gegevens                                               |                     |        |           |                 |                     |              |                 |              |  |  |  |
|--------------------------------------------------------------------------|---------------------|--------|-----------|-----------------|---------------------|--------------|-----------------|--------------|--|--|--|
| Opdrachthr 1360 1 In statistic<br>Vertrekdatum 26-01-2022<br>Personen 45 | ek (status 5)       |        |           | Van<br>Naar     | Uden<br>Giethoorn   |              | Bijhu           | uur tonen 🗹  |  |  |  |
| I. Opvragen 2. Arrangementrekeningen 3. Afdrukken                        |                     |        |           |                 |                     |              |                 |              |  |  |  |
| ielecties                                                                |                     |        |           |                 |                     |              |                 |              |  |  |  |
| Van opdracht 0                                                           | t/m 9999999         |        | _         |                 | Sorterin            | 9 Opdracht   | inr             | $\sim$       |  |  |  |
| Van vertrekdatum 01-01-2022                                              | t/m 31-01-2         | )22 🜐  |           |                 | Totalen per period  | le Vertrekda | atum            | ~            |  |  |  |
| Van retourdatum 01-01-1000                                               | t/m 31-12-2         | 999 📑  |           |                 | Details per opdrad  | nt 🗹 🛛 So    | oort Bijhuur    | ~            |  |  |  |
| Van debiteur 0                                                           | 🔎 t/m 9999999       |        | \$        | Crediteur       | totalen per opdrach | ht 🗌 Rei     | sbureauregeling | Nvt 🗸        |  |  |  |
| Van crediteur                                                            | 💭 t/m 9999999       |        | »         | 0               | Totalen per credite | ur 🗆 🔜       |                 |              |  |  |  |
| Van status                                                               | t/m ~               |        | Inclusio  | ef status 'S' 🔽 | ]                   | 2            | Selecteer       | Afdrukken    |  |  |  |
| Opdrachten                                                               |                     |        |           |                 |                     |              |                 |              |  |  |  |
| Opdracht Debiteur Naam                                                   | Vertrek Naar        | Status | Factuurnr | Inkoop[NC]      | Verkoop             | Marge[NC]    | Marge[VC]       | Reisbureau 🔺 |  |  |  |
| 1360 36 Reisbureau Manders                                               | 26-01-2022 Giethoor | n S    | 2170173   | 850,00          | 908,26              | 58,26        | 58,26           | 58,26        |  |  |  |
| 1370 31 van der Meulen Badkamers                                         | 26-01-2022 Den Haa  | g S    | 2170172   | 500,00          | 545,87              | 45,87        | 45,87           | 45,87        |  |  |  |
| 1380 27 Zorgcentrum Atrium                                               | 26-01-2022 Leeuwar  | den 7  |           | 675,00          | 715,00              | 40,00        | 40,00           | 40,00        |  |  |  |
| 1390 11 Accountantskantoor van                                           | 26-01-2022 Tilburg  | 7      |           |                 | 622,64              | 622,64       | 47,64           | 47,64        |  |  |  |

| Overzicht matching gegevens afgedrukt op 1                           |                  |                                            |                                      |                                           |                                           |           |                       | 7-2-2022   |         |           |           |                     |
|----------------------------------------------------------------------|------------------|--------------------------------------------|--------------------------------------|-------------------------------------------|-------------------------------------------|-----------|-----------------------|------------|---------|-----------|-----------|---------------------|
| 1) RBR = reisbureau regeling                                         |                  |                                            |                                      |                                           |                                           |           |                       |            |         |           |           |                     |
| Opdracht Debiteur                                                    | Naam             |                                            |                                      | Vertrek                                   | Naar                                      | Stat      | Factuur               | Inkoop[NC] | Verkoop | Marge[NC] | Marge[VC] | RBR 1)              |
| 1360 36                                                              | Reisbureau Mande | ers                                        |                                      | 26-01-2022                                | Giethoom                                  | S         | 2170173               | 850,00     | 908,26  | 58,26     | 58,26     | 58,26               |
| Reserveringen uit onderhoud opdrachten Arrangem<br>bijhuur tou       |                  |                                            | Arrangement<br>bijhuur touringcar    |                                           | <i>Crediteur</i><br>16 Bijhuur ondernemir | ng Peters | Reservering<br>850,00 |            |         |           |           | <i>RBR</i><br>58,26 |
| Inkoop financiële administratie Boekstuk<br>240013                   |                  | Arrangement<br>Bijhuur onderneming P       | Peters, We                           | <i>Crediteur</i><br>16 Bijhuur ondernemir | ig Peters                                 |           | Inkoop(NC)<br>850,00  |            |         |           |           |                     |
| 1370 31                                                              | van der Meulen B | ladkamers                                  |                                      | 26-01-2022                                | Den Haag                                  | S         | 2170172               | 500,00     | 545,87  | 45,87     | 45,87     | 45,87               |
| Reserveringen uit onderhoud opdrachten                               |                  |                                            | Arrangement<br>bijhuur touringcar    |                                           | <i>Crediteur</i><br>16 Bijhuur ondernemir | ig Peters | Reservering<br>500,00 |            |         |           |           | RBR<br>45,87        |
| Inkoop Financiële administratie Boekstuk<br>240014                   |                  | Arrangement<br>Bijhuur onderneming R       | Peters, We                           | <i>Crediteur</i><br>16 Bijhuur ondernemir | ig Peters                                 |           | Inkoop(NC)<br>500,00  |            |         |           |           |                     |
| 1380 27 Zorgcentrum Atrium                                           |                  |                                            |                                      | 26-01-2022                                | Leeuwarden                                | 7         |                       | 675,00     | 715,00  | 40,00     | 40,00     | 40,00               |
| Reserveringen uit onderho                                            | ud opdrachten    |                                            | Arrangement<br>bijhuur touringcar    |                                           | Crediteur<br>13 TCB de Vliegende          | Brabander | Reservering<br>675,00 |            |         |           |           | <i>RBR</i><br>40,00 |
| Inkoop financiële administratie Boekstuk<br>240015                   |                  | <i>Arrangement</i><br>TCB de Vliegende Bra | bander, Ve                           | Crediteur<br>13 TCB de Vliegende          | Brabander                                 |           | Inkoop(NC)<br>675,00  |            |         |           |           |                     |
| 1390 11                                                              | Accountantskanto | oor van He                                 | eeswijk                              | 26-01-2022                                | Tilburg                                   | 7         |                       |            | 622,64  | 622,64    | 47,64     | 47,64               |
| Reserveringen uit onderhoud opdrachten Arrangement<br>50-persoons to |                  |                                            | Arrangement<br>50-persoons touringca | r                                         | <i>Crediteur</i><br>13 TCB de Vliegende   | Brabander | Reservering<br>575,00 |            |         |           |           | RBR<br>47,64        |
|                                                                      |                  |                                            |                                      |                                           |                                           |           |                       |            |         |           |           |                     |
|                                                                      |                  |                                            |                                      |                                           |                                           |           |                       | Inkoop[NC] | Verkoop | Marge[NC] | Marge[VC] | RBR                 |
| GENERAAL TOTAAL                                                      |                  |                                            |                                      |                                           |                                           |           | 2.025,00              | 2.791,77   | 766,77  | 191,77    | 191,77    |                     |